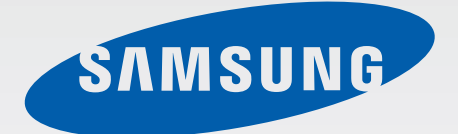

# SM-T560

# Bruksanvisning

Swedish. 07/2015. Rev.1.0

www.samsung.com

# Innehållsförteckning

## Läs detta först

## Komma igång

- 6 Förpackningens innehåll
- 7 Enhetslayout
- 9 Ladda batteriet
- 11 Använda ett minneskort
- 13 Slå på och av enheten
- 13 Låsa eller låsa upp skärmen

## Grunder

- 14 Använda pekskärmen
- 17 Layout för hemskärm
- 21 Paneler för aviseringar och snabbinställningar
- 23 Öppna program
- 23 Installera eller avinstallera program
- 25 Ange text
- 26 Skärmbild
- 27 Mina filer
- 28 Energisparfunktion

## Nätverksanslutning

29 Wi-Fi

## Rörelser och användningsfunktioner

30 Flera fönster

## Personanpassning

- 33 Hantera hem- och programskärmarna
- 35 Ställa in bakgrund och ringsignaler
- 36 Ändra skärmlåsningsmetod
- 37 Flera användare
- 39 Konfigurera konton

## Kontakter

- 40 Lägga till kontakter
- 40 Importera och exportera kontakter
- 41 Söka efter kontakter

#### Kamera

- 42 Grundläggande fotografering
- 43 Fotograferingslägen
- 44 Kamerainställningar

## Galleri

46 Visa innehåll på Enheten

# Användbara program och funktioner

- 47 S Kalender
- 48 E-post
- 51 Video
- 52 Klocka
- 54 Kalkylator
- 54 Memo
- 55 Hancom Office Viewer
- 55 Google apps

## Inställningar

- 67 Om inställningarna
- 67 ANSLUTNING
- 69 ENHET
- 71 PERSONLIG
- 73 SYSTEM

## Bilaga

- 78 Felsökning
- 83 Ta bort batteriet

## Ansluta till andra enheter

- 58 Bluetooth
- 60 Wi-Fi Direct
- 62 Mobilutskrift

## Enhets- och datahantering

- 63 Överföra data från din gamla enhet
- 64 Använda enheten som flyttbar maskinvara för dataöverföring
- 65 Uppdatera enheten
- 66 Säkerhetskopiera och återställa data
- 66 Göra en dataåterställning

# Läs detta först

Läs handboken noggrant innan du använder enheten så att du använder den på ett säkert och riktigt sätt.

- Beskrivningarna bygger på enhetens fabriksinställningar.
- Delar av innehållet kan skilja sig från din enhet beroende på region, tjänsteleverantör och enhetens programvara.
- Innehåll (högkvalitativt innehåll) som kräver hög processor- och RAM-användning påverkar enhetens övergripande prestanda. Program som är kopplade till innehållet kanske inte fungerar som de ska beroende på enhetens specifikationer och den miljö de används i.
- Samsung ansvarar inte för prestandaproblem som orsakas av program som tillhandahålls av andra leverantörer än Samsung.
- Samsung är inte ansvarigt för prestandaproblem eller inkompatibilitet som orsakas av att användaren ändrar registerinställningar eller operativsystemets programvara. Om du försöker anpassa operativsystemet kan det göra att enheten inte fungerar som den ska eller att programmen inte fungerar som de ska.
- Programvara, ljudkällor, bakgrundsbilder, bilder och andra media som finns i enheten är licensierade för begränsad användning. Att extrahera och använda detta material för kommersiella syften eller andra syften utgör ett brott mot upphovsrättslagstiftningen. Användarna ansvarar helt för olaglig användning av media.
- Standardprogram som medföljer enheten uppdateras och kan utan förvarning sluta stödjas. Om du har frågor om ett program som medföljer enheten, ska du kontakta ett Samsungservicecenter. Vad gäller användarinstallerade program ska du kontakta tjänsteleverantören.
- Ändringar i enhetens operativsystem eller installation av programvaror från inofficiella källor kan leda till att enheten inte fungerar på rätt sätt och till att data skadas eller förloras. Dessa åtgärder utgör överträdelser av ditt licensavtal för Samsung och gör garantin ogiltig.

#### Instruktionsikoner

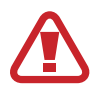

Varning: Situationer som kan leda till att du skadar dig eller att andra skadar sig.

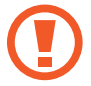

Var försiktig: Situationer som kan leda till skador på enheten eller annan utrustning.

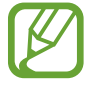

**Observera**: Kommentarer, användningstips eller tilläggsinformation.

# Komma igång

# Förpackningens innehåll

Kontrollera att produktförpackningen innehåller följande föremål:

- Enhet.
- Snabbstartsguide.

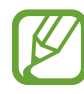

- Vilka produkter som medföljer enheten och tillgängliga tillbehör kan variera beroende på region eller tjänsteleverantör.
- De medföljande produkterna är endast utformade för den här enheten och är kanske inte kompatibla med andra enheter.
- Utseende och specifikationer kan ändras utan föregående meddelande.
- Du kan köpa ytterligare tillbehör från din lokala Samsung-återförsäljare. Kontrollera att de är kompatibla med enheten före köpet.
- Använd endast tillbehör som är godkända av Samsung. Om du använder icke godkända tillbehör kan det leda till prestandaproblem och fel som inte täcks av garantin.
- Tillgängligheten till tillbehör kan variera beroende på tillverkningsföretag. Mer information om tillgängliga tillbehör finns på Samsungs webbplats.

# Enhetslayout

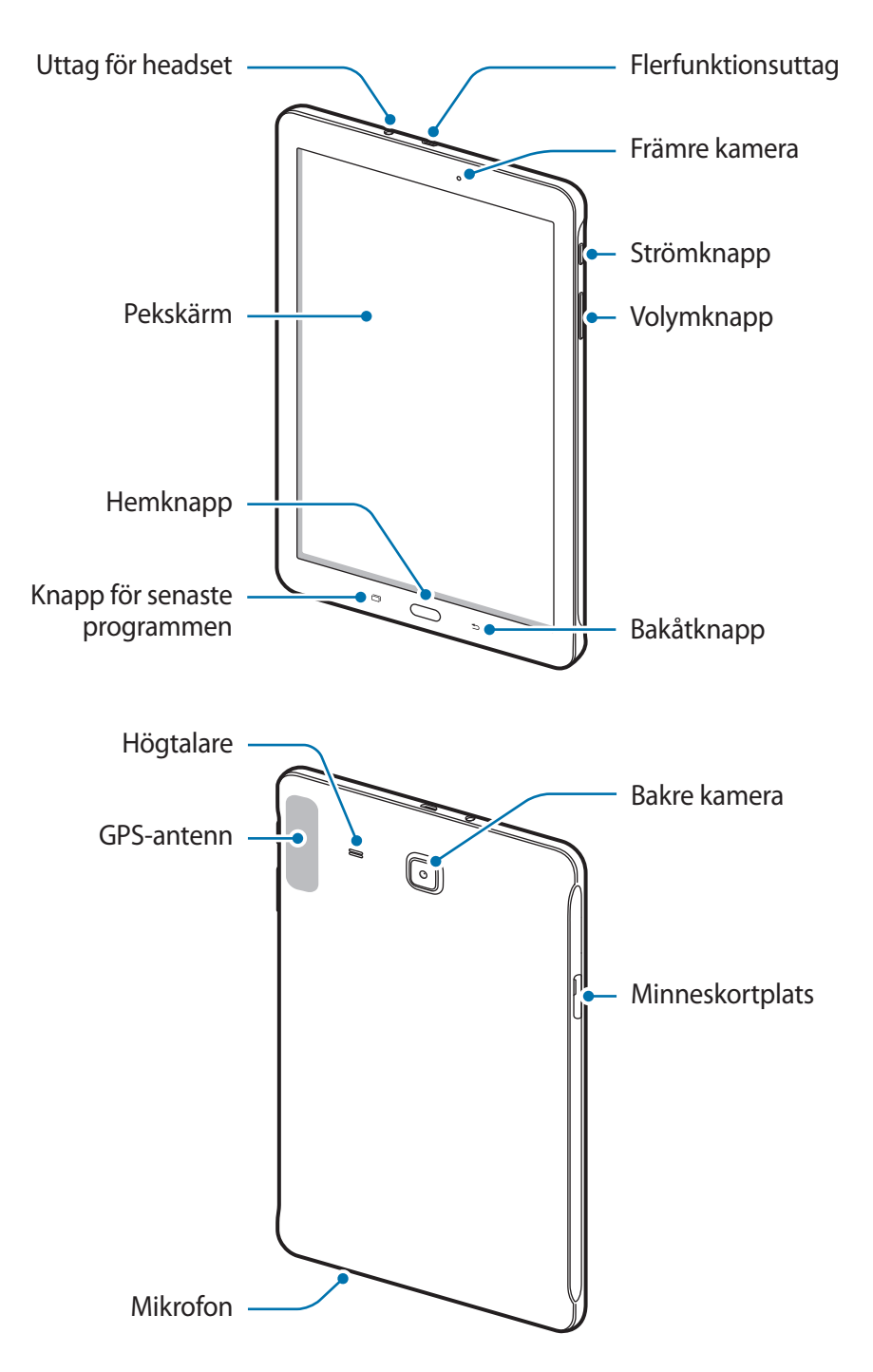

- Täck inte över antennområdet med händerna eller andra föremål. Det kan leda till problem med anslutningen eller till att batteriet urladdas.
  - Vi rekommenderar att ett skärmskydd som är godkänt av Samsung används. Icke godkända skärmskydd kan göra så att sensorerna inte fungerar som de ska.
  - Låt inte vatten komma i kontakt med pekskärmen. Pekskärmen kan sluta fungera när det är fuktigt eller om den utsätts för vatten.

#### Knappar

| Knapp |                              | Funktion                                                                                                    |
|-------|------------------------------|----------------------------------------------------------------------------------------------------|
|       | Ström                        | <ul> <li>Tryck och håll nedtryckt för att slå på eller av enheten.</li> <li>Tryck för att slå på eller låsa skärmen.</li> </ul>                                                                   |
| ð     | Senast<br>använda<br>program | <ul> <li>Tryck här för att öppna listan över de senast använda<br/>programmen.</li> <li>Tryck och håll nedtryckt för att komma åt ytterligare<br/>alternativ för den aktuella skärmen.</li> </ul> |
|       | Hem                          | <ul> <li>Tryck för att slå på skärmen medan skärmen är låst.</li> <li>Tryck här för att gå tillbaka till hemskärmen.</li> <li>Tryck och håll nedtryckt för att starta Google.</li> </ul>          |
| 5     | Åter                         | Tryck här för att gå tillbaka till den föregående skärmen.                                                                                                    |
|       | Volym                        | Tryck här för att justera enhetens volym.                                                                                                    |

# Ladda batteriet

Använd laddaren för att ladda batteriet före den första användningen. En dator kan också användas för att ladda batteriet om den ansluts via USB-kabel.

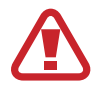

Använd bara laddare, batterier och kablar som är godkända av Samsung. Om du använder laddare eller kablar som inte är godkända kan batterierna explodera eller så kan enheten skadas.

- När batterinivån är låg visas batteriikonen som tom.
- Om batteriet laddas ur helt går det inte att slå på enheten direkt när laddaren ansluts. Låt ett helt urladdat batteri laddas i några minuter innan du försöker sätta på enheten.
- Om du använder flera program samtidigt, nätverksprogram eller program som kräver en anslutning till en annan enhet, töms batteriet snabbt. För att undvika frånkoppling från nätverket eller strömförlust under en dataöverföring ska du alltid använda dessa program när batteriet har laddats helt.

1 Anslut USB-kabeln till USB-strömadaptern och anslut sedan USB-kabeln till flerfunktionsuttaget.

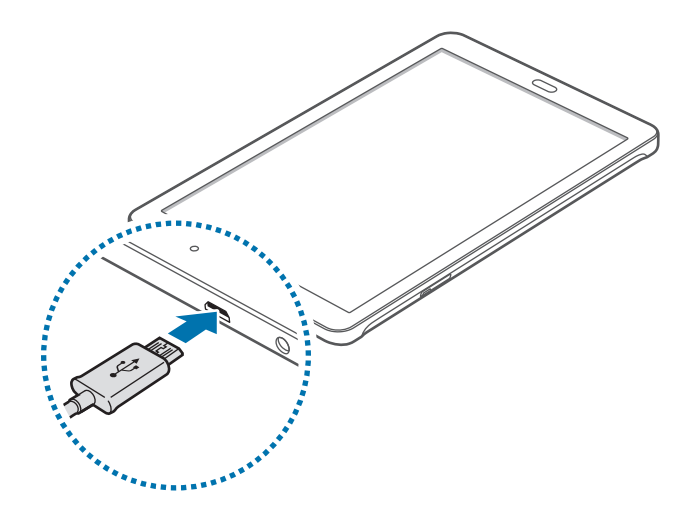

Om du ansluter laddaren på fel sätt kan allvarliga skador uppstå på enheten. Skador som orsakas av felaktig användning omfattas inte av garantin.

2 Anslut sedan USB-strömadaptern till eluttaget.

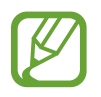

- Du kan använda enheten medan den laddas, men då kan det dröja längre innan batteriet blir fulladdat.
- Om strömkällan som enheten tar emot under laddning är instabil är det inte säkert att pekskärmen fungerar. Koppla bort laddaren från enheten, om det händer.
- Enheten kan bli varm när den laddas. Detta är normalt och bör inte påverka enhetens livslängd eller prestanda. Om batteriet blir varmare än vanligt kan laddaren sluta ladda.
- Ta med enheten och laddaren till ett av Samsungs servicecenter om den inte laddas korrekt.
- 3 När enheten har laddats fullt ska den kopplas bort från laddaren. Koppla först ur laddaren från enheten och koppla sedan ur den från eluttaget.

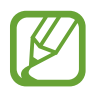

Koppla ur laddaren när den inte används för att spara energi. Laddaren har ingen strömbrytare, så du måste koppla ur laddaren från eluttaget när den inte används för att undvika att slösa med ström. Laddaren ska vara nära eluttaget under laddningen och lätt att komma åt under laddningen.

#### Minska batteriförbrukningen

Din enhet erbjuder alternativ som bidrar till att spara på batteriet. Genom att anpassa dessa alternativ och inaktivera funktionerna i bakgrunden kan du använda enheten längre mellan laddningarna:

- När du inte använder enheten växlar du till viloläge genom att trycka på strömknappen.
- · Stäng program som inte används med uppgiftshanteraren.
- · Inaktivera Bluetooth-funktionen.
- Inaktivera Wi-Fi-funktionen.
- Inaktivera automatisk synkronisering av program.
- Minska tiden för bakgrundsljus.
- Minska skärmens ljusstyrka.

# Använda ett minneskort

### Sätta i ett minneskort

Enheten hanterar minneskort med maximal kapacitet på 128 GB. Beroende på tillverkare och typ av minneskort kanske vissa minneskort inte är fullt kompatibla med din enhet.

- Vissa minneskort kanske inte är fullt kompatibla med enheten. Om du använder ett inkompatibelt kort kan enheten, minneskortet eller informationen på kortet skadas.
  - Se till så att du sätter i minneskortet med framsidan upp.
- Enheten stöder FAT- och exFAT-filsystemen för minneskort. Om du sätter i ett kort som formaterats med en annan filstruktur uppmanas du av enheten att formatera om minneskortet.
- Om du ofta skriver och raderar data på kortet förkortas minneskortets livslängd.
- När du sätter i ett minneskort i enheten visas filkatalogen för minneskortet i mappen Mina filer → SD-kort.
- 1 Öppna luckan till minneskortplatsen.
- 2 Sätt i ett minneskort med de guldfärgade kontakterna vända nedåt.

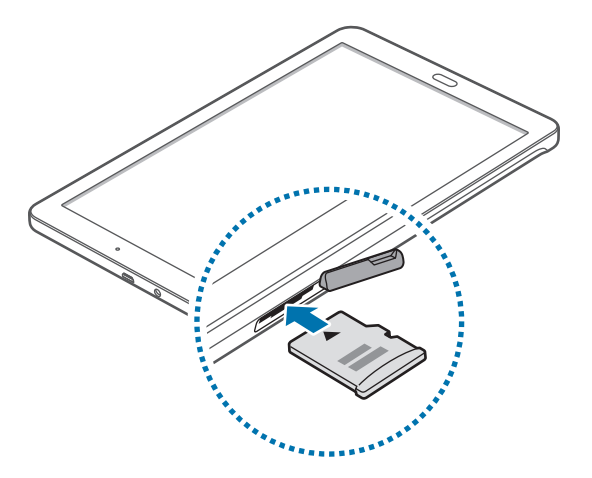

- **3** Tryck in minneskortet i facket tills det fastnar.
- 4 Stäng luckan till minneskortplatsen.

### Ta ut minneskortet

Innan du tar ut minneskortet ska du avinstallera det så att det kan tas ut på ett säkert sätt. På hemskärmen trycker du lätt på  $\blacksquare$   $\rightarrow$  Inställningar  $\rightarrow$  Lagring  $\rightarrow$  Avinstallera SD-kort.

- 1 Öppna luckan till minneskortplatsen.
- 2 Tryck in minneskortet tills det kopplas loss från enheten och dra sedan ut det.
- 3 Stäng luckan till minneskortplatsen.

Ta inte ur ett minneskort när enheten överför eller öppnar information. Det kan leda till att data förloras eller skadas eller till att minneskortet eller enheten skadas. Samsung ansvarar inte för förluster som uppstår till följd av felaktig användning av skadade minneskort, inklusive dataförlust.

### Formatera minneskortet

Ett minneskort som formaterats på en dator kanske inte är kompatibelt med enheten. Formatera minneskortet med enheten.

På hemskärmen trycker du lätt på  $\longrightarrow$  **Inställningar**  $\rightarrow$  **Lagring**  $\rightarrow$  **Formatera SD-kort**  $\rightarrow$  **Formatera SD-kort**  $\rightarrow$  **Ta bort allt**.

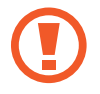

Tänk på att säkerhetskopiera viktiga data på enheten innan du formaterar minneskortet. Tillverkarens garanti omfattar inte dataförlust till följd av användarens egna åtgärder.

# Slå på och av enheten

Håll strömknappen nedtryckt i några sekunder för att slå på enheten.

När du slår på enheten för första gången eller efter att du har återställt data ska du följa instruktionerna på skärmen för att konfigurera enheten.

Stäng av enheten genom att hålla strömknappen nedtryckt och tryck sedan lätt på Stäng av.

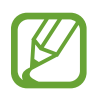

Följ alla angivna varningar och anvisningar från behörig personal när du befinner dig inom områden där trådlösa enheter inte får användas, till exempel i flygplan och på sjukhus.

# Låsa eller låsa upp skärmen

Om du trycker på strömknappen stängs skärmen av och låses. Skärmen stängs också av och försätts i låst läge automatiskt om enheten inte används under en angiven tid.

För att låsa upp skärmen ska du trycka på strömknappen eller hemknappen och snärta till med fingret i valfri riktning inom skärmområdet för upplåsning.

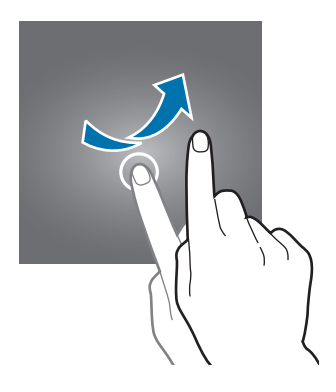

Du kan ändra upplåsningskoden för upplåsning av skärmen. Se Ändra skärmlåsningsmetod för mer information.

# Grunder

# Använda pekskärmen

- Låt inte pekskärmen komma i kontakt med andra elektroniska enheter. Elektrostatiska urladdningar kan göra att pekskärmen inte fungerar.
  - För att undvika skada på pekskärmen får du inte trycka på den med något vasst föremål eller använda för mycket tryck mot den med fingertopparna.
- Enheten identifierar eventuellt inte tryckinmatningar nära skärmens kanter eftersom de är utanför området för tryckinmatning.
  - Om du lämnar pekskärmen i viloläge under en längre tid kan det leda till inbrända bilder (ghosting). Stäng av pekskärmen när du inte använder enheten.
  - Vi rekommenderar att du använder fingrarna när du använder pekskärmen.

#### Tryck lätt

Tryck lätt med ett finger för att öppna ett program, välja ett menyalternativ, trycka på en skärmknapp eller ange ett tecken med tangentbordet på skärmen.

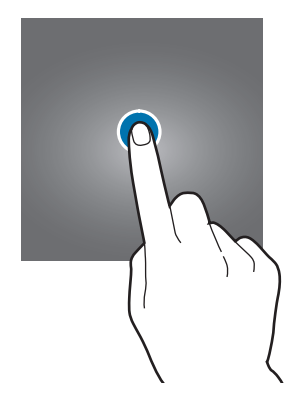

```
Grunder
```

#### Tryck lätt och håll nedtryckt

Tryck lätt på ett objekt eller på skärmen och håll nedtryckt i mer än 2 sekunder för att öppna tillgängliga alternativ.

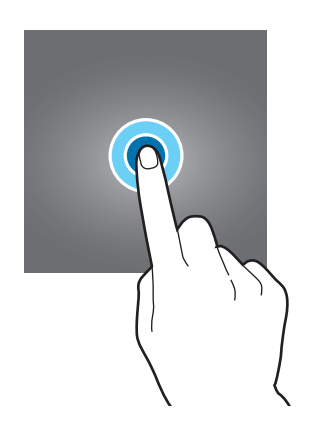

#### Dra

Om du vill flytta ett objekt trycker du lätt på det, håller det nedtryckt och drar det till önskad plats.

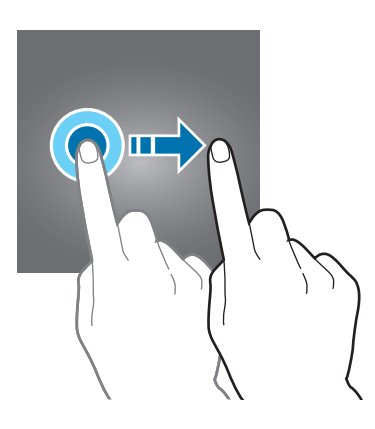

#### Dubbeltryck

Dubbeltryck på en webbsida eller bild för att zooma in. Dubbeltryck igen för att gå tillbaka.

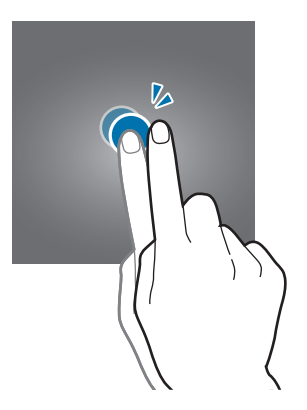

#### Snärta

Snärta åt vänster eller höger på hemskärmen eller programskärmen för att se en annan panel. Snärta uppåt eller nedåt för att bläddra igenom en webbsida eller en lista med objekt, exempelvis för kontakter.

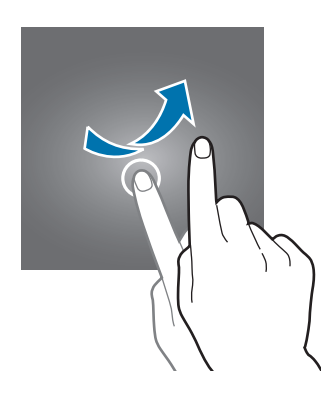

#### Föra ifrån och nypa ihop

För två fingrar ifrån varandra på en webbsida, karta eller bild för att zooma in en del. För dem närmare varandra för att zooma ut.

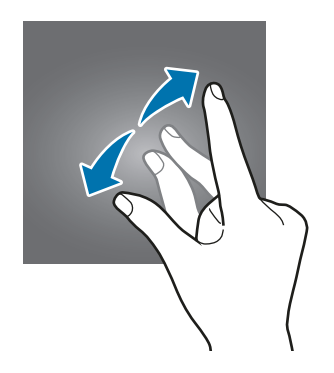

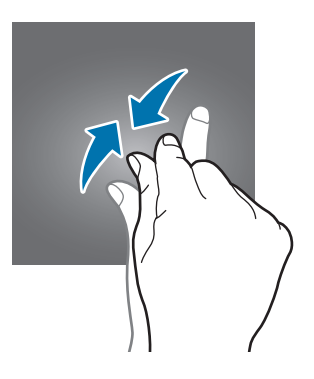

Grunder

# Layout för hemskärm

## Hemskärm

Hemskärmen är startpunkten för att få tillgång till enhetens alla funktioner. På den visas widgetar, genvägar till program med mera. Widgetar är små program som startar specifika programfunktioner för att ge dig information och bekväm åtkomst på din hemskärm.

Visa andra paneler genom att bläddra åt höger eller vänster, eller tryck på en skärmindikator längst ner på skärmen. Information om hur du anpassar hemskärmen finns i Hantera hemskärmen.

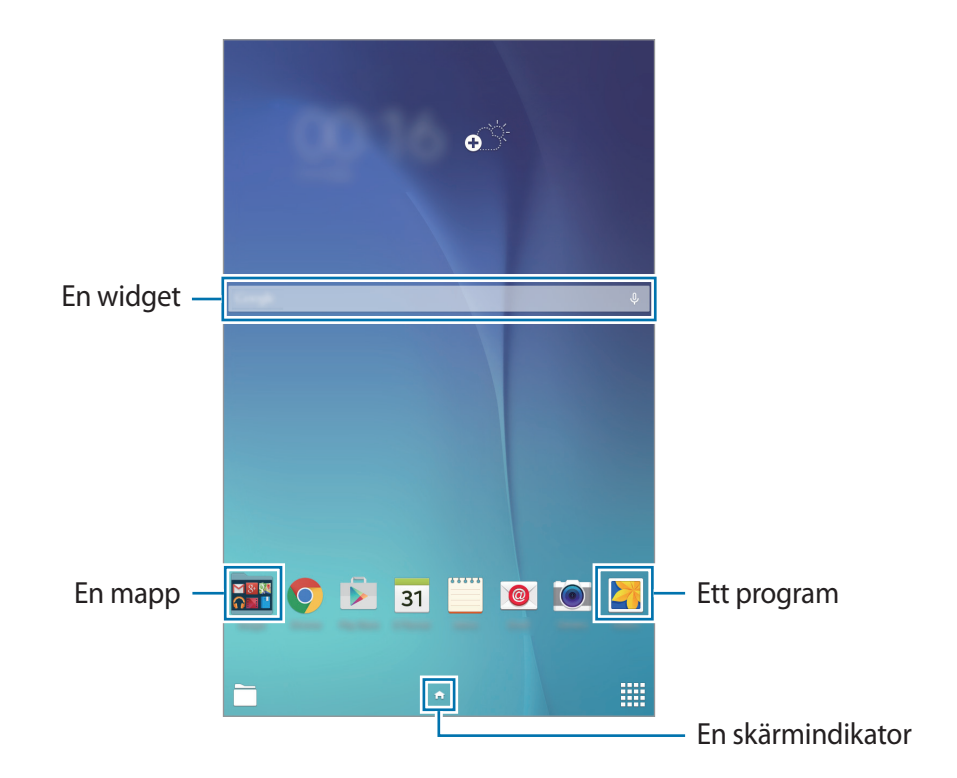

Grunder

#### Hemskärmsalternativ

Öppna tillgängliga alternativ genom att tyrcka på ett tomt område på hemskärmen och hålla det nedtryckt eller nypa ihop fingrarna på skärmen.

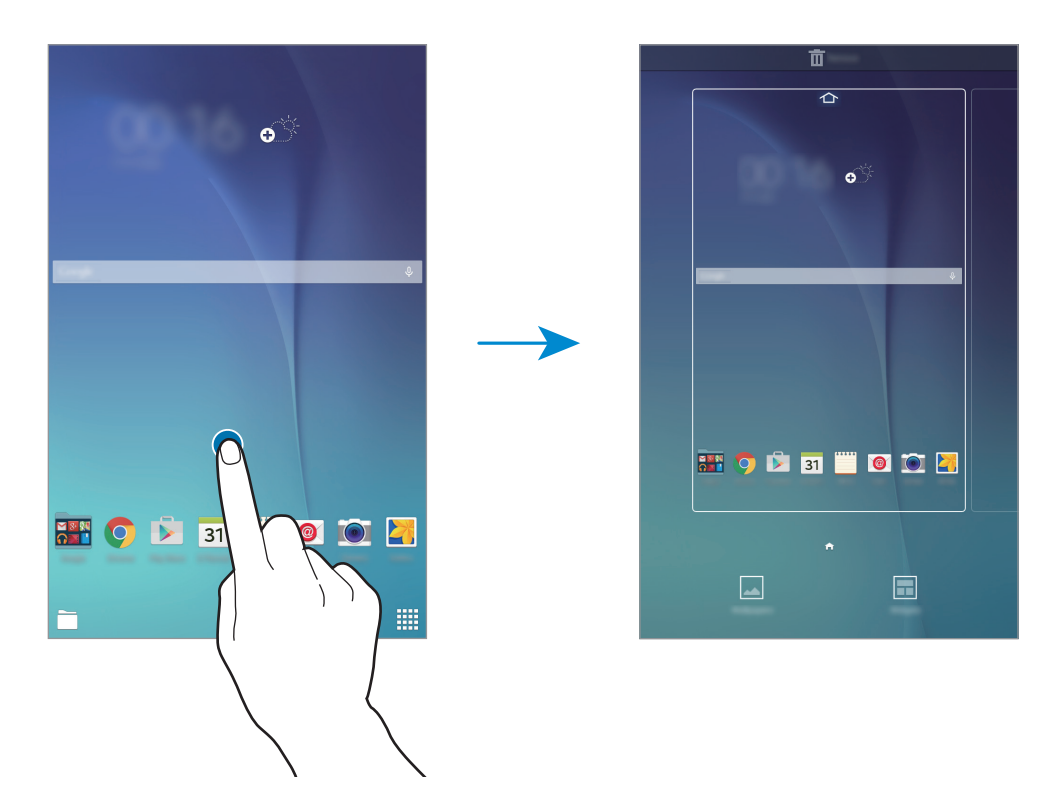

### Programskärmen

På programskärmen visas ikoner för alla program, inklusive alla nya program som har installerats. På hemskärmen trycker du lätt på **###** för att öppna programskärmen. Visa andra paneler genom att bläddra åt höger eller vänster, eller välj en skärmindikator längst ner på skärmen. Information om hur du anpassar programskärmen finns i Hantera programskärmen.

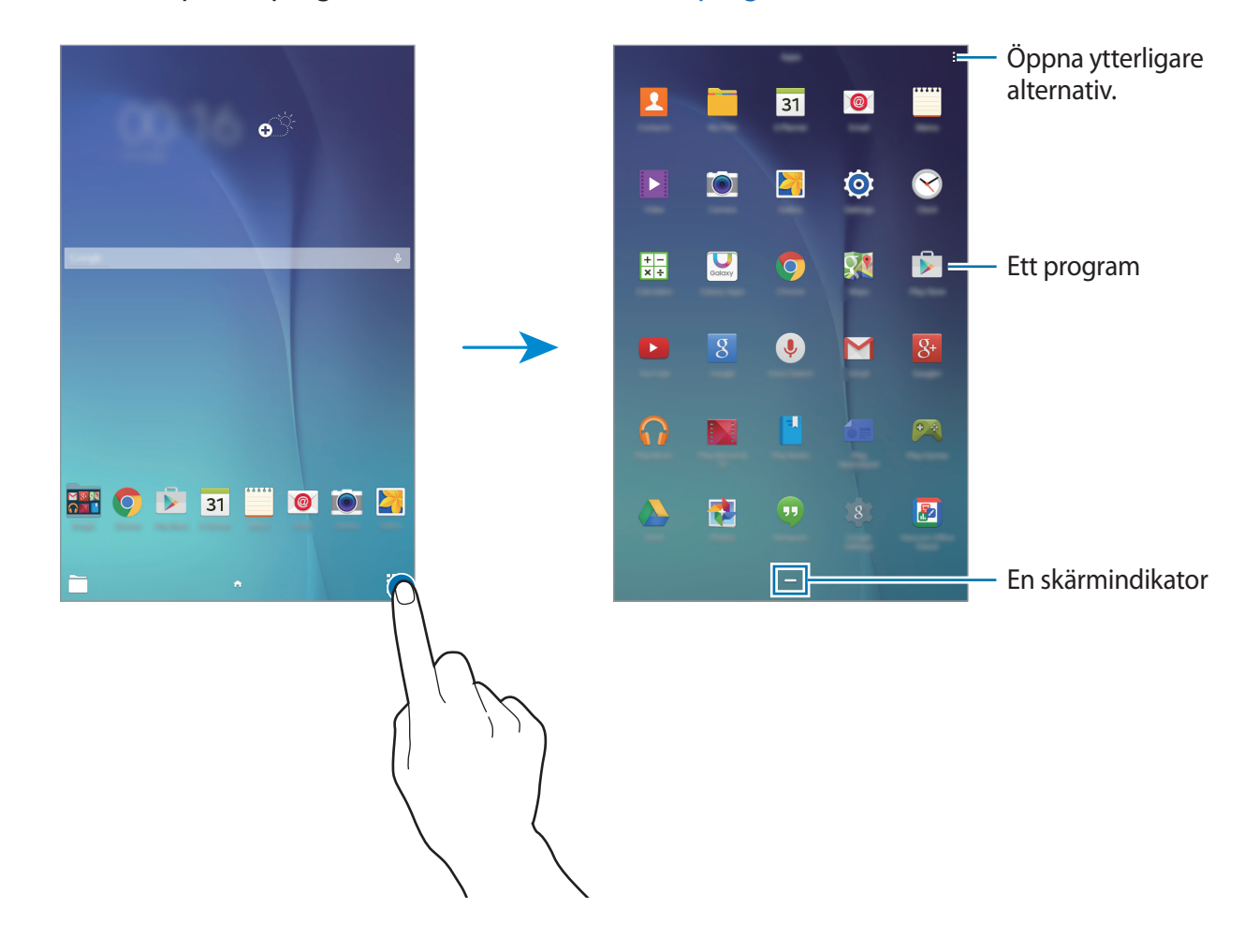

### Indikatorikoner

Indikatorikoner visas på statusfältet längst upp på skärmen. Ikonerna som anges i tabellen nedan är de vanligast förekommande.

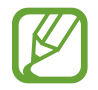

Statusfältet kanske inte visas längst upp på skärmen i vissa program. Visa statusfältet genom att dra nedåt från skärmens övre del.

| Ikon  | Betydelse                             |  |
|-------|---------------------------------------|--|
| t;i)) | Wi-Fi anslutet                        |  |
| *     | Bluetooth-funktion aktiverad          |  |
| Q     | GPS aktiverat                         |  |
| Ф     | Synkroniserad med webben              |  |
| ψ     | Ansluten till dator                   |  |
| Ø     | Larm aktiverat                        |  |
| ×     | Tyst läge aktiverat                   |  |
| ×     | Flygläge aktiverat                    |  |
| A     | Ett fel inträffade eller åtgärd krävs |  |
|       | Batteriets laddningsnivå              |  |

# Paneler för aviseringar och snabbinställningar

## Använda aviseringspanelen

När du tar emot nya aviseringar t.ex. SMS, visas en indikatorikon i statusfältet. Se mer information om ikonerna genom att öppna aviseringspanelen och se detaljerna.

Öppna aviseringspanelen genom att dra statusfältet nedåt. Stäng aviseringspanelen genom att dra fältet uppåt från skärmens nedre del.

Du kan använda följande funktioner på aviseringspanelen.

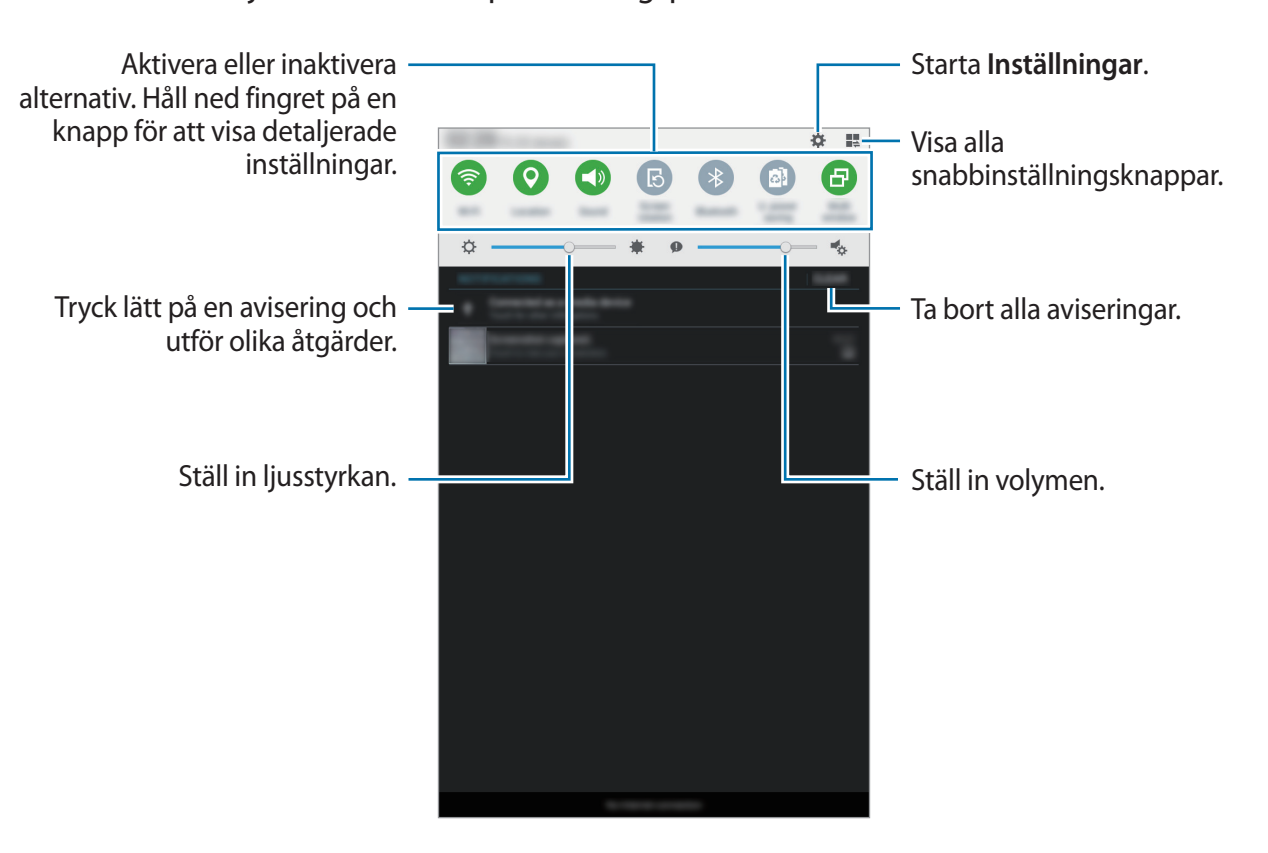

#### Ordna om snabbinställningsknappar

Ordna om snabbinställningsknapparna på aviseringspanelen genom att trycka lätt på  $\blacksquare \to \mathscr{N}$ , hålla ner ett objekt och därefter dra objektet till en annan plats.

## Använda panelen för snabbinställningar

Du kan aktivera eller inaktivera vissa funktioner på aviseringspanelen. Om du vill aktivera eller inaktivera fler funktioner öppnar du snabbinställningspanelen.

Öppna panelen för snabbinställningar genom att dra statusfältet nedåt med två fingrar. Du kan också trycka på 🌉 på aviseringspanelen. Stäng panelen för snabbinställningar genom att dra upp fältet från skärmens nedre del.

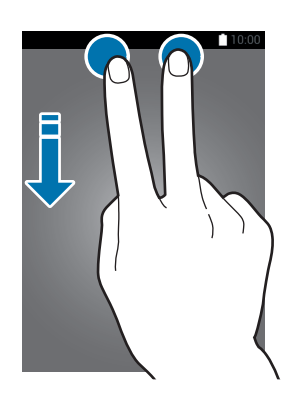

Tryck på följande alternativ för att aktivera eller inaktivera dem. Du kan visa mer utförliga inställningar om du trycker på en knapp och håller den nedtryckt.

- Wi-Fi: Se Wi-Fi för mer information.
- Plats: Se Plats för mer information.
- Ljud / Ljud av: Välj ett ljudläge.
- Skärmrotation: Tillåt eller hindra att gränssnittet roteras när du vrider enheten.

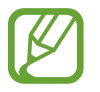

Vissa program tillåter inte skärmrotation.

- Bluetooth: Se Bluetooth för mer information.
- U-energispar.: Se Ultraenergisparläge för mer information.
- Flera fönster: Se Flera fönster för mer information.
- **Synka**: När du har aktiverat den här funktionen synkroniserar enheten automatiskt program, såsom kalender eller e-post.
- Flygläge: Se Flygläge för mer information.

# Öppna program

På hemskärmen eller programskärmen väljer du en programikon för att öppna programmet.

Öppna listan över nyligen använda program genom att trycka lätt på 🗂 och välja programikonen du vill öppna.

#### Stänga ett program

Tryck på 🗂 och dra en programikon till över- eller nederkanten när du vill stänga programmet. För att stänga alla program som körs trycker du lätt på **Stäng alla**.

# Installera eller avinstallera program

## **Galaxy Apps**

Använd programmet för att köpa och hämta program.

Tryck lätt på Galaxy Apps på programskärmen.

Det här programmet kanske inte finns i alla regioner eller hos alla tjänsteleverantörer.

#### Installera program

Bläddra bland program efter kategori eller tryck lätt på SÖK för att söka efter ett nyckelord.

Välj ett program för att visa information om det. Hämta gratisprogram genom att trycka lätt på **INSTALLERA**. Köp och hämta program som kostar genom att trycka lätt på knappen som visar programmets pris.

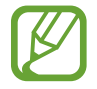

## **Play Butik**

Använd programmet för att köpa och hämta program. Tryck lätt på **Play Butik** på programskärmen.

#### Installera program

Sök efter program via kategori eller tryck lätt på **Q** för att söka med ett nyckelord.

Välj ett program för att visa information om det. Hämta gratisprogram genom att trycka lätt på **INSTALLERA**. Köp och hämta program som kostar genom att trycka lätt på priset och följa instruktionerna på skärmen.

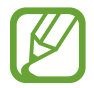

Ändra inställningarna för automatisk uppdatering genom att trycka på  $\equiv \rightarrow$ Inställningar  $\rightarrow$  Uppdatera appar automatiskt och välja ett alternativ.

### Hantera program

#### Avinstallera eller inaktivera program

Inaktivera standardprogram genom att öppna programskärmen och trycka på  $\rightarrow$  Avinstallera/ inaktivera program.  $\bigcirc$  visas på de program som du kan inaktivera. Välj ett program och tryck sedan lätt på OK.

Om du vill avinstallera hämtade program öppnar du programskärmen och trycker på  $\rightarrow$ Hämtade program  $\rightarrow$   $\rightarrow$  Avinstallera. Alternativt går du till programskärmen, trycker lätt på Inställningar  $\rightarrow$  Programhanterare, väljer ett program och trycker sedan på Avinstallera.

#### Aktivera program

På programskärmen trycker du lätt på <sup>■</sup> → Visa inakt. program, väljer program och trycker sedan lätt på Klar. Alternativt går du till programskärmen, trycker lätt på Inställningar → Programhanterare, bläddrar till INAKTIVERAT, väljer ett program och trycker sedan lätt på Aktivera.

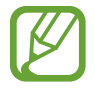

- Dölja program: Dölj bara program på programskärmen. Du kan fortsätta att använda dolda program.
- Inaktivera program: Inaktivera valda standardprogram som inte kan avinstalleras från enheten. Du kan inte använda inaktiverade program.
- Avinstallera program: Avinstallera hämtade program.

# Ange text

## Tangentbordslayout

Ett tangentbord visas automatiskt när du anger text för att skicka meddelanden, skapa memon och annat.

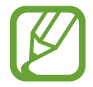

Textinmatning stöds inte på vissa språk. Du bör ändra inmatningsspråket till ett av de språk som stöds.

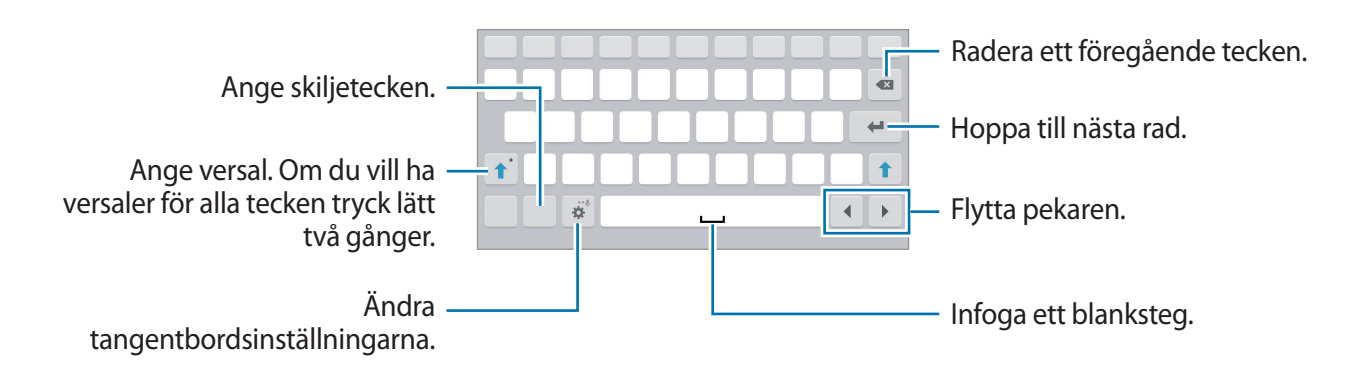

#### Ändra inmatningsspråket

Tryck lätt på  $\Rightarrow Välj inmatningsspråk$  och välj sedan de språk du ska använda. Om du väljer två eller flera språk kan du växla mellan inmatningsspråk genom att dra mellanslagstangenten till vänster eller höger.

## Använda ytterligare tangentbordsfunktioner

Tryck lätt på 🌞 och håll nedtryckt för att använda olika funktioner. Andra ikoner kan visas i stället för 🔅 beroende på vilken funktion som senast användes.

• 🜷 : Ange text med rösten.

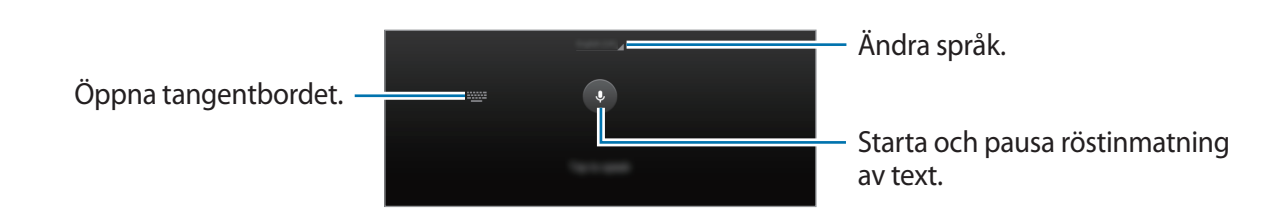

- 🔅 : Ändra tangentbordsinställningar.
- 🕒 : Ange känsloikoner.

• 🕮 : Byt till flytande tangentbord. Du kan flytta tangentbordet till en annan plats genom att dra fliken.

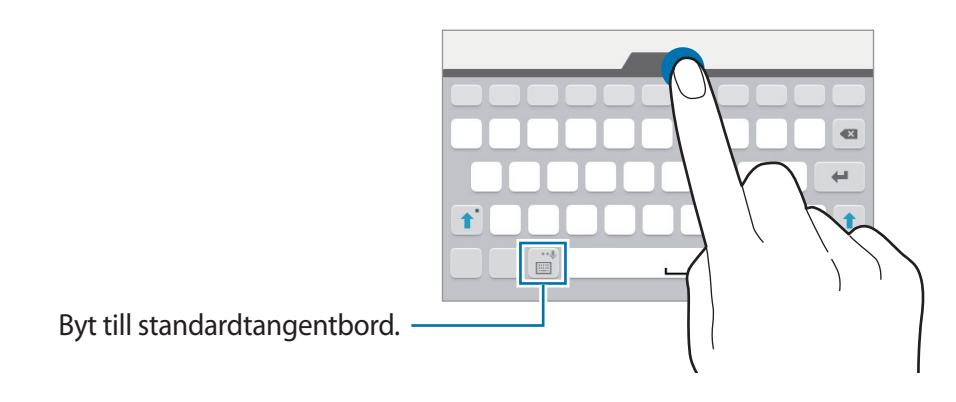

## Kopiera och klistra in

- 1 Håll ner texten.
- 2 Dra eller för att markera den önskade texten, eller tryck lätt på Välj alla för att markera all text.
- **3** Tryck lätt på **Kopiera** eller **Klipp ut**. Den markerade texten kopieras till urklipp.
- 4 Placera markören där texten ska infogas och tryck lätt på  $\longrightarrow$  Klistra in.

# Skärmbild

Ta en skärmbild medan du använder enheten.

Tryck på och håll in hemknappen och strömknappen samtidigt. Du kan visa tagna bilder i **Galleri**. När du har tagit en skärmbild kan du redigera bilden och dela den med andra.

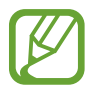

Det går inte att ta en skärmbild vid användning av vissa program.

# Mina filer

Använd det här programmet för att få åtkomst till olika filer som finns lagrade på enheten. Tryck lätt på **Mina filer** på programskärmen. Eller tryck på 🚞 på hemskärmen.

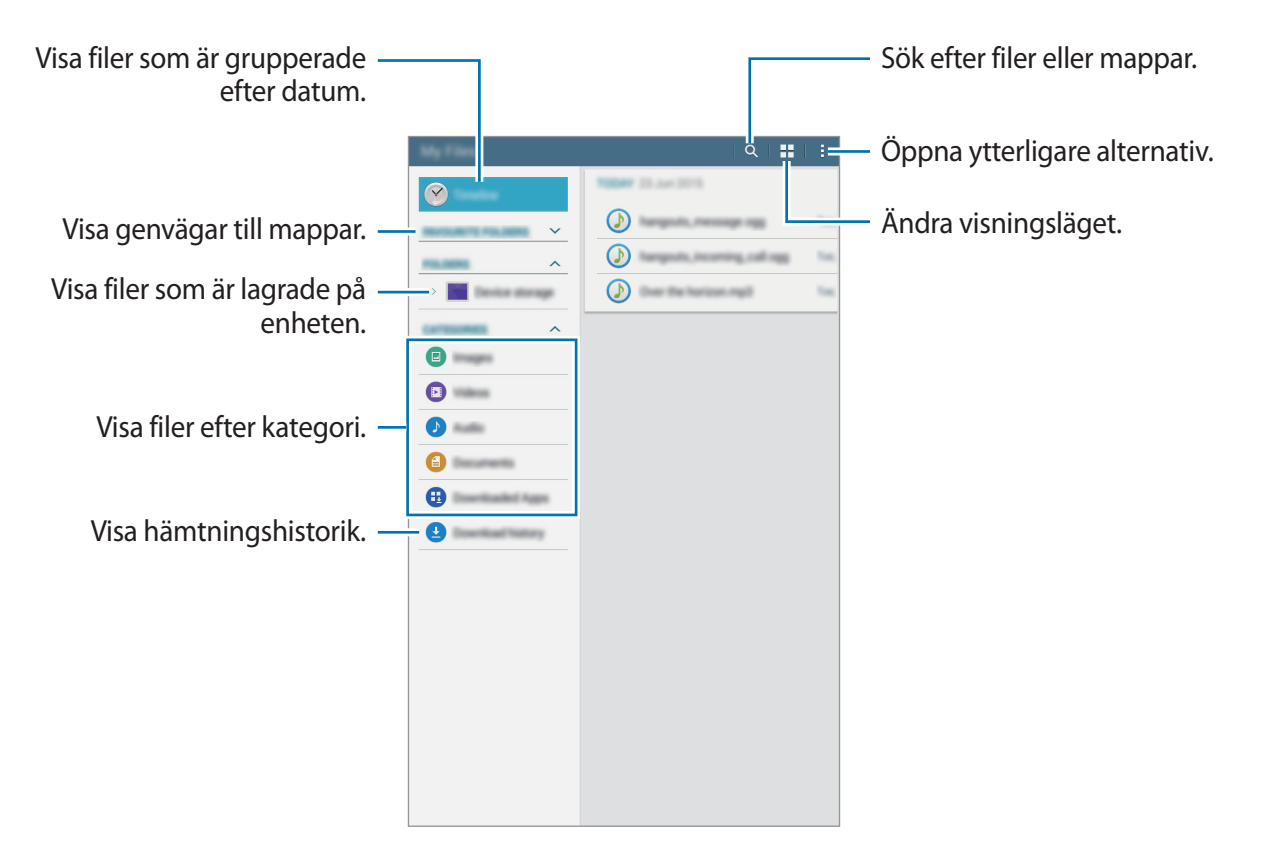

# Energisparfunktion

## Ultraenergisparläge

Använd det här läget för att förlänga enhetens batteritid. I ultraenergisparläget utför enheten följande:

- Begränsar tillgängliga program till endast nödvändiga och markerade program.
- Inaktiverar Bluetooth-funktionen.

På programskärmen trycker du på **Inställningar** → **Ultraenergisparläge** på inställningsskärmen och tryck sedan på reglaget för att aktivera det. Alternativt öppnar du snabbinställningspanelen och trycker lätt på **U-energispar.** för att aktivera funktionen.

Om du vill lägga till ett program på hemskärmen trycker du på 🕀 och väljer ett program.

Ta bort ett program från hemskärmen genom att trycka lätt på  $\rightarrow$  **Ta bort**, välja ett program med  $\bigcirc$  och sedan trycka lätt på **Klar**.

Om du vill ändra inställningarna för Ultraenergisparläge t.ex. nätverksanslutning eller ljud, trycker du på  $\blacksquare \rightarrow$  Inställningar.

Om du vill inaktivera Ultraenergisparläge trycker du på  $\rightarrow$  Inaktivera Ultraenergisparläge.

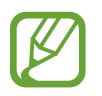

Återstående användningstid visar återstående tid innan batteriströmmen tar slut. Användningstiden kan variera beroende på enhetsinställningarna och användningsförhållandena.

# Nätverksanslutning

# Wi-Fi

Anslut enheten till ett Wi-Fi-nätverk för att använda internet eller dela mediefiler med andra enheter. Se Wi-Fi för fler alternativ.

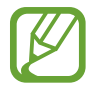

Stäng av Wi-Fi för att spara batteri när funktionen inte används.

- 1 På programskärmen trycker du på Inställningar → Wi-Fi, och sedan på regalget för Wi-Fi för att aktivera funktionen.
- 2 Välj ett nätverk i listan med Wi-Fi-nätverk. Nätverk som kräver ett lösenord visas med en låsikon.
- **3** Tryck lätt på **Anslut**.

När enheten väl har anslutit till ett Wi-Fi-nätverk återansluter den till det varje gång det är tillgängligt utan att kräva ett lösenord. Om du vill förhindra att enheten ansluter till nätverket automatiskt väljer du det från listan över nätverk och trycker på **Glöm**.

# Rörelser och användningsfunktioner

# Flera fönster

## Om Flera fönster

Använd den här funktionen för att köra två program samtidigt på skärmen. Du kan använda funktionen om du vill läsa e-post eller surfa på Internet samtidigt som du spelar upp en video.

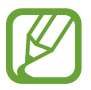

Endast program i facket för Flera fönster kan köras.

#### Starta Flera fönster

- På programskärmen trycker du på Inställningar → Flera fönster, och sedan på reglaget för Flera fönster för att aktivera funktionen. Alternativt öppnar du snabbinställningspanelen och trycker lätt på Flera fönster för att aktivera funktionen.
- 2 Dra fingret från skärmens högra kant mot mitten för att öppna facket för Flera fönster. Eller tryck lätt på och håll ned **1**.

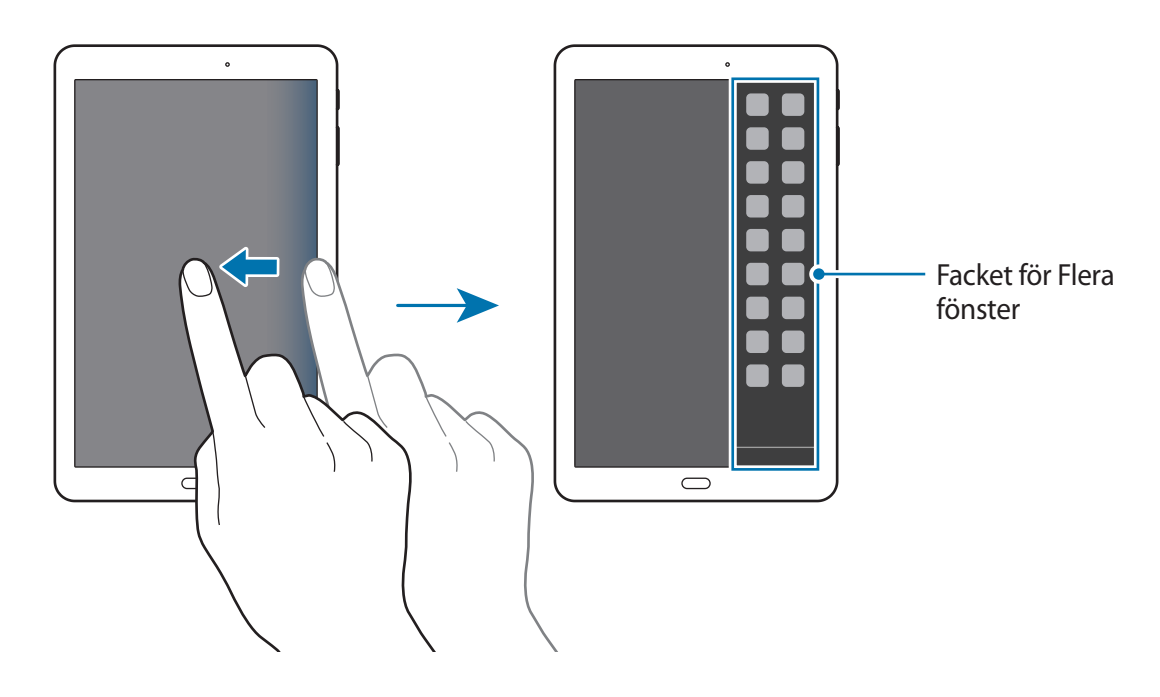

**3** Tryck och håll ned en programikon och dra den från facket till skärmen. Dra sedan en annan programikon till en ny plats på skärmen.

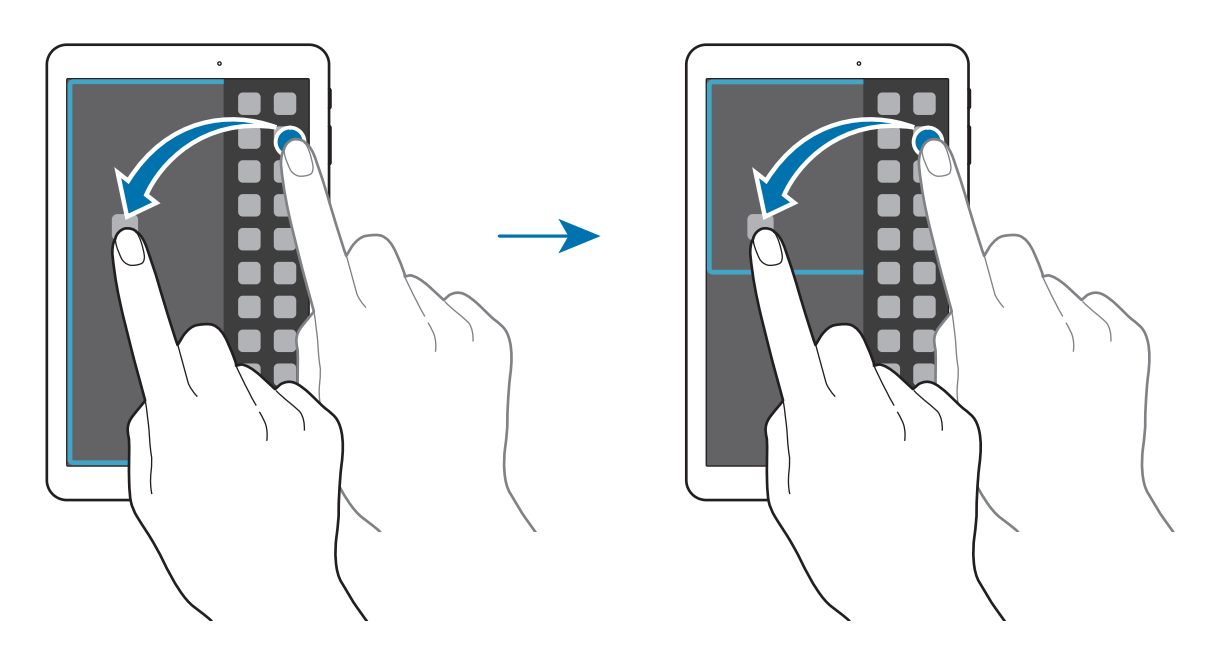

#### Justera fönsterstorlek

Dra cirkeln mellan programfönstren uppåt eller nedåt för att justera storleken på fönstren.

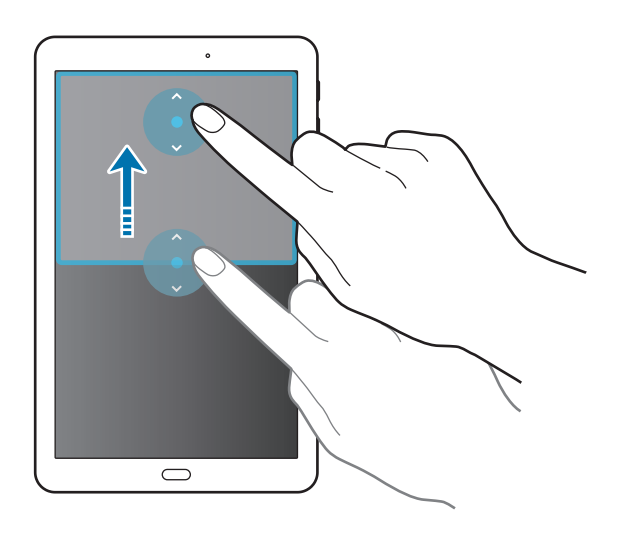

#### Använda alternativ för Flera fönster

När du använder program i Flera fönster kan du markera ett programfönster. Då visas en blå ram kring programfönstret. Tryck på cirkeln mellan programfönstren så visas följande alternativ:

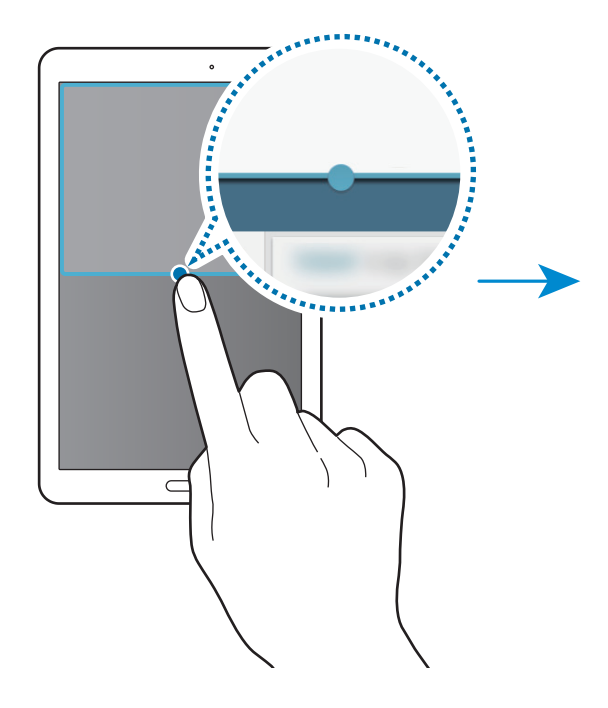

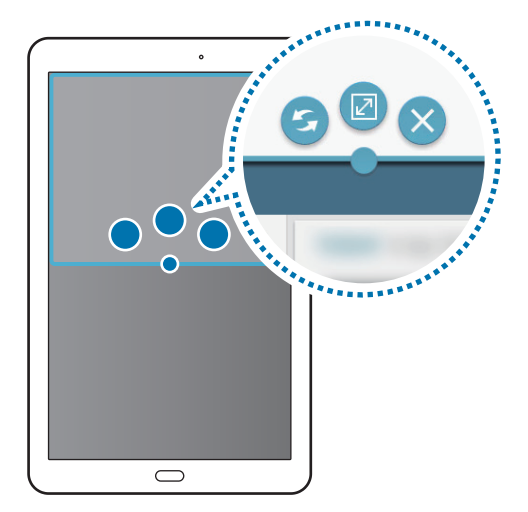

- 🗲 : Byt plats på program för Flera fönster.
- 🗹 : Öppna fönstret helt.
- X : Stäng programmet.

# Personanpassning

# Hantera hem- och programskärmarna

## Hantera hemskärmen

#### Lägga till objekt

Håll ett program från programskärmen lätt nedtryckt och dra det sedan till hemskärmen.

Lägg till widgetar genom att öppna hemskärmen, trycka på och hålla nedtryckt på ett tomt område, trycka på **Widgetar**, hålla en widget nedtryckt och sedan dra den till hemskärmen.

#### Flytta och ta bort ett objekt

Håll ett objekt på hemskärmen lätt nedtryckt och dra det till en ny plats.

Om du vill flytta objektet till en annan panel drar du det till sidan på skärmen.

Ta bort ett objekt genom att hålla objektet lätt nedtryckt. Dra det sedan till **Ta bort** som visas högst upp på skärmen.

#### Skapa en mapp

- 1 Håll ett program på hemskärmen lätt nedtryckt och dra det sedan till **Skapa mapp** som visas högst upp på skärmen.
- 2 Ange ett mappnamn.
- **3** Tryck lätt på +, välj programmen som ska flyttas till mappen och tryck sedan lätt på **Klar**.

#### Hantera paneler

Lägg till, flytta eller ta bort en panel genom att trycka lätt och hålla nedtryckt på ett tomt område på hemskärmen.

Lägg till en panel genom att bläddra åt vänster tills du kommer till den sista sidan och tryck sedan lätt på +.

Flytta en panel genom att hålla en panelförhandsgranskning lätt nedtryckt och sedan dra den till en ny plats.

Ta bort en panel genom att hålla en panelförhandsgranskning lätt nedtryckt och sedan dra den till **Ta bort** högst upp på skärmen.

Ange en panel som främsta hemskärm genom att trycka lätt på 1.

#### Hantera programskärmen

#### Ändra sorteringsmetod

På programskärmen trycker du lätt på  $\rightarrow$  Visa som och väljer sorteringsmetod.

#### Dölja program

Dölj program som du inte vill se på programskärmen.

På programskärmen trycker du lätt på **■** → **Dölj program**, väljer program och trycker sedan lätt på **Klar**.

Visa dolda program genom att trycka lätt på  $\rightarrow$  Visa dolda program, välja program och sedan trycka lätt på Klar.

#### Flytta objekt

På programskärmen trycker du lätt på  $\rightarrow$  **Redigera**. Håll ett objekt lätt nedtryckt och dra det till en ny plats.

Om du vill flytta objektet till en annan panel drar du det till sidan på skärmen.

Flytta ett objekt till en ny panel genom att dra det till **Skapa sida** som visas högst upp på skärmen.

# Ställa in bakgrund och ringsignaler

## Ställa in bakgrund

Ange en bild eller ett foto som är lagrat i enheten som bakgrund för hemskärmen eller låsskärmen.

- Gå till hemskärmen och håll ned fingret på ett tomt område och tryck sedan på Bakgrunder.
   Du kan också gå till programskärmen och trycka på Inställningar → Display →
   Bakgrundsbild.
- 2 Välj skärmen som du vill ändra bakgrunden för eller använda bakgrunden på.
- Bläddra åt höger eller vänster och välj bland de bilder som visas längst ner på skärmen.
   Välj bilder som har tagits med enhetens kamera eller andra bilder genom att trycka lätt på
   Från Galleri.
- 4 Tryck lätt på Använd som bakgrundsbild eller Klar.

## Byta ringsignal

Ändra ringsignaler för aviseringar.

På programskärmen trycker du på Inställningar  $\rightarrow$  Ljud  $\rightarrow$  Aviseringar, väljer en ringsignal och trycker sedan på Klar.

# Ändra skärmlåsningsmetod

Du kan ändra sättet som du låser skärmen på för att förhindra att andra kommer åt din personliga information.

På programskärmen trycker du lätt på Inställningar → Låsskärm → Skärmlås, och sedan väljer du en skärmlåsningsmetod. Enheten kräver en upplåsningskod när den ska låsas upp.

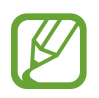

Om du glömmer upplåsningskoden ska du ta med enheten till ett Samsungservicecenter för att återställa den.

#### Mönster

Rita ett mönster genom att koppla ihop fyra punkter eller fler och rita sedan mönstret igen för att verifiera det. Ange en reserv-PIN-kod för att låsa upp skärmen om du glömmer bort mönstret.

#### PIN

En PIN-kod består endast av siffror. Ange minst fyra siffror och ange lösenordet igen för att bekräfta det.

#### Lösenord

Ett lösenord består av tecken och siffror. Ange minst fyra tecken, inklusive siffror och symboler, och ange lösenordet igen för att bekräfta det.
# Flera användare

Konfigurera extra användarkonton så att andra användare kan använda enheten med personliga inställningar, t.ex. e-postkonton, bakgrundsbilder o.s.v. Följande typer av användarkonton finns:

- Ägare: Ägarkontot skapas bara när enheten konfigureras för första gången. Det kan bara skapas en gång. Det här kontot har full kontroll över enheten, inklusive hantering av användarkonton.
- Användare: Kontot gör det möjligt för användare att använda sina egna program och sitt eget innehåll och anpassa de enhetsinställningar som påverkar alla konton.
- Begränsad profil: Ett begränsat konto kan bara komma åt de program och det innehåll som ägarkontot tillåter, och kan inte använda tjänster som kräver inloggning.

#### Lägga till användare

- På programskärmen trycker du lätt på **Inställningar**  $\rightarrow$  **Användare**.
- 2 Tryck på Lägg till användare eller profil  $\rightarrow$  Användare  $\rightarrow$  OK  $\rightarrow$  Ställ in nu.
- **3** Följ anvisningarna på skärmen för att slutföra konfigurationen av kontot.

#### Lägga till begränsade profiler

- På programskärmen trycker du lätt på **Inställningar**  $\rightarrow$  **Användare**.
- 2 Tryck på Lägg till användare eller profil  $\rightarrow$  Begränsad profil.
- **3** Ställ in en upplåsningskod och välj sedan de program och det innehåll som begränsade användare ska få åtkomst till.

#### Växla användare

Välj det konto som ändring ska ske till högst upp på den låsta skärmen och lås sedan upp enheten.

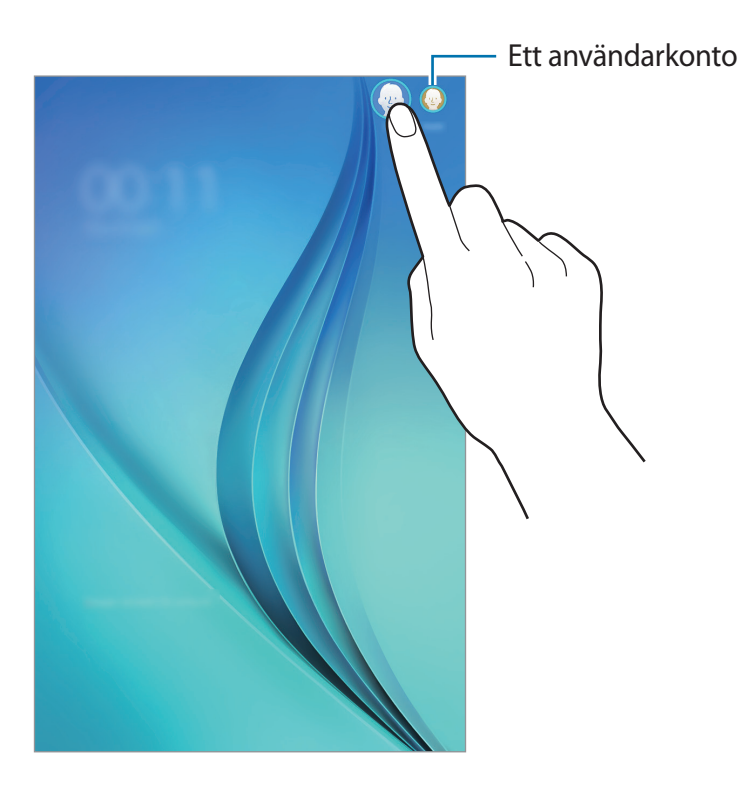

#### Hantera användare

När du använder ägarkontot kan du ta bort konton eller ändra kontoinställningarna.

- På programskärmen trycker du på Inställningar → Användare och väljer ett konto under ANVÄNDARE OCH PROFILER.
- 2 Markera eller avmarkera sedan program och innehåll för att tillåta eller begränsa kontots åtkomst.

Ta bort kontot genom att trycka på 🔟.

# Konfigurera konton

## Lägga till konton

Vissa program på enheten kräver ett registrerat konto. Skapa konton för att få en optimal upplevelse med enheten.

På programskärmen trycker du lätt på **Inställningar** → **Konton** → **Lägg till konto** och väljer en kontobaserad tjänst. Följ anvisningarna på skärmen för att slutföra kontoregistreringen.

Synkronisera innehåll med dina konton genom att välja ett konto och markera de objekt som ska synkroniseras.

## Ta bort konton

På programskärmen tryck lätt på **Inställningar** → **Konton**, välj ett kontonamn under **MINA KONTON**, välj kontot du vill ta bort och tryck sedan lätt på → **Ta bort kon**.

# Kontakter

# Lägga till kontakter

## Flytta kontakter från andra enheter

Du kan flytta kontakter från andra enheter till din enhet. Se Överföra data från din gamla enhet för mer information.

## Skapa kontakter manuellt

- **1** På programskärmen trycker du lätt på **Kontakter**  $\rightarrow$  **Kontakter**.
- 2 Tryck lätt på + och ange kontaktinformation.
  - 😡 : Lägg till en bild.
  - + / : Lägg till eller radera ett kontaktfält.
- **3** Tryck lätt på **Spara**.

# Importera och exportera kontakter

Importera kontakter från lagringstjänster till din enhet eller exportera kontakter från enheten till lagringstjänster.

På programskärmen trycker du lätt på **Kontakter**  $\rightarrow$  **Kontakter**.

Tryck på → Inställningar → Importera/Exportera, och välj ett import- eller exportalternativ.

# Söka efter kontakter

På programskärmen trycker du lätt på Kontakter  $\rightarrow$  Kontakter. Använd en av följande sökmetoder:

- Bläddra upp eller ner i kontaktlistan.
- Tryck lätt på sökfältet längst upp i kontaktlistan och ange sökkriterier.

När en kontakt har valts vidtar du någon av följande åtgärder:

- 🔺 : Lägg till i favoritkontakter.
- 🔀 : Skriv ett e-postmeddelande.

#### Lägga till genvägar till kontakter på hemskärmen

Lägg till genvägar till kontakter du ofta kommunicerar med på hemskärmen.

- På programskärmen trycker du lätt på Kontakter  $\rightarrow$  Kontakter.
- 2 Välj en kontakt.
- **3** Tryck lätt på  $\rightarrow$  Lägg till genväg på hem.

# Kamera

# Grundläggande fotografering

## Ta foton eller spela in videoklipp

1 Tryck lätt på **Kamera** på programskärmen.

Ändra

kamerainställningar.

- 2 Tryck lätt på bilden på förhandsgranskningsskärmen där kameran ska fokusera.
- 3 Tryck lätt på 💿 för att ta ett foto eller på 🚭 för att spela in en video.
  - För två fingrar ifrån varandra på skärmen för att zooma in och för dem närmare varandra för att zooma ut.

Ta en bild.

in.

Ändra fotoläge.

Visa bilder du har tagit och videor du har spelat

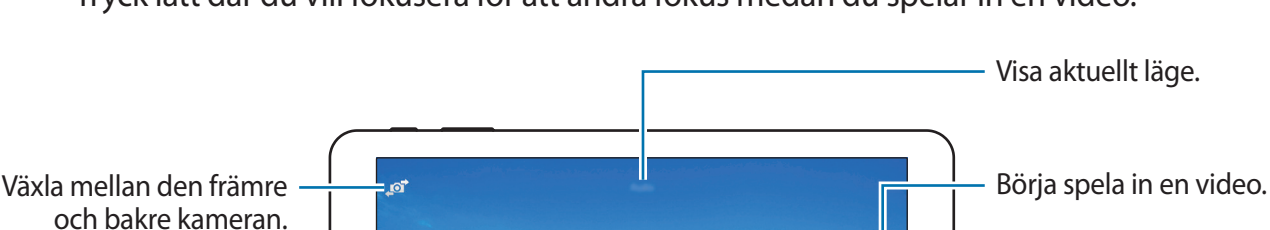

• Tryck lätt där du vill fokusera för att ändra fokus medan du spelar in en video.

- Kameran stängs automatiskt av när den inte används.
- Se till att objektivet är rent. Annars kanske enheten inte fungerar felfritt i vissa lägen som kräver hög upplösning.
- Den främre kameran har en vidvinkellins. Mindre förvrängningar kan förekomma i vidvinkelfoton och tyder inte på prestandaproblem hos enheten.

#### Kameraetik

- Ta inte foton och spela inte in videor av andra personer utan deras samtycke.
- Ta inte bilder och spela inte in videor där det är förbjudet enligt lag.
- Ta inte bilder och spela inte in videor när du kan göra intrång i människors privatliv.

# Fotograferingslägen

#### Auto

Använd det här läget för att tillåta att kameran utvärderar omgivningarna och avgör vilket läge som är bäst för fotot.

På programskärmen trycker du lätt på Kamera  $\rightarrow$   $\bigcirc$   $\rightarrow$  Auto.

#### Vackert ansikte

Använd det här läget om du vill få mjukare bilder med mjukare ansikten.

På programskärmen trycker du lätt på **Kamera**  $\rightarrow$  **(D)**  $\rightarrow$  **Vackert ansikte**.

#### Panorama

Använd det här läget för att ta ett foto som komponerats av många foton som sammanfogats. Enheten identifierar bilden med **Imi** i **Galleri**.

På programskärmen trycker du lätt på Kamera  $\rightarrow$   $\bigcirc$   $\rightarrow$  Panorama.

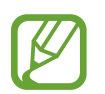

Följ dessa tips för att ta bästa möjliga bild:

- Flytta kameran långsamt i en riktning.
- Håll bilden inom ramen på kamerans sökare.
- Undvik att ta bilder med obestämda bakgrunder, t.ex. en tom himmel eller platt vägg.

#### Bästa foto

Använd det här läget för att ta en bildserie och spara den bästa bilden. Enheten rekommenderar det bästa fotot och markerar det med **\***.

På programskärmen trycker du lätt på **Kamera**  $\rightarrow$  **(D)**  $\rightarrow$  **Bästa foto**.

#### Seriebilder

Använd det här läget för att ta en serie bilder av motiv som rör sig. På programskärmen trycker du lätt på **Kamera**  $\rightarrow$  **(D)**  $\rightarrow$  **Seriebilder**. Tryck lätt på och håll in **(D)** för att ta flera bilder i snabb följd.

#### Natt

Använd det här läget om du vill ta bilder i svag belysning utan blixt. På programskärmen trycker du lätt på **Kamera**  $\rightarrow \bigcirc \rightarrow$  **Natt**.

#### Sport

Använd det här läget för att fotografera motiv som rör sig snabbt. På programskärmen trycker du lätt på **Kamera**  $\rightarrow \textcircled{0} \rightarrow \texttt{Sport}$ .

# Kamerainställningar

På programskärmen trycker du lätt på **Kamera**  $\rightarrow$  **‡**. Alla de följande alternativen är inte tillgängliga för både stillbildsläge och videoläge.

- 🔀 : Ändra ljusstyrka.
- 💽 : Vänd bilden för att skapa en spegelbild av originalmotivet när du tar bilder med den främre kameran.
- 🞧 : Använd det här läget för senarelagda fotograferingar.
- 🔆 : Välj en filtereffekt som du vill använda när du tar foton eller spelar in videor.
- 💷 / 🔤 : Välj en upplösning. Högre upplösning ger bilder av bättre kvalitet men de tar upp mer minne.

Om du vill använda fler alternativ trycker du lätt på  $\bullet \bullet \bullet$ .

- Fokusläge: Välj ett fokusläge. Autofokus är kamerastyrt. Makro passar för fotografering på mycket nära håll.
- ISO: Välj ett ISO-värde. Detta styr kamerans ljuskänslighet. Det mäts i motsvarande filmkameror. Låga värden passar för stillastående motiv eller motiv med stark belysning. Högre värden passar för snabbt rörliga motiv eller motiv med svag belysning.
- Vitbalans: Välj en lämplig vitbalans, så att bilderna får en verklighetstrogen färgskala. Dessa inställningar är utformade för specifika ljusförhållanden. Dessa inställningar påminner om värmeområdet för vitbalansexponering i professionella kameror.
- Mätning: Välj en mätningsmetod. Detta avgör hur ljusvärden beräknas. Centrerad mäter bakgrundsljuset i mitten av motivet. Matris mäter ljusvärdet vid en viss plats. Matris tillämpar ett genomsnitt för hela skärmen.
- **Exponer.värde**: Ändra exponeringsvärde. Detta avgör hur mycket ljus kamerans sensor tar emot. För förhållanden med svag belysning använder du en högre exponering.
- Tryck för att ta bild: Tryck lätt på bilden på förhandsgranskningsskärmen för att ta bilder.
- Videostorlek: Välj en upplösning. Högre upplösning ger videor av bättre kvalitet men de tar upp mer minne.
- Inspelningsläge: Ändra inspelningsläge.
- Platstaggar: Ange att enheten ska koppla platstaggen till fotot.
- För att förbättra GPS-signalerna bör du undvika att fotografera på platser där signalen kan blockeras, till exempel mellan byggnader eller på låglänta områden, eller i dåligt väder.
- När du delar ett foto med en kopplad platstagg kan platsinformationen visas för andra.
- Lagringsplats: Välj minnesplatsen för lagring.
- Rutnät: Visa riktlinjer för sökaren för att hjälpa dig med komponeringen när du väljer motiv.
- Volymknappen: Ställ in enheten på att du ska använda volymknappen för att styra slutaren eller zoomfunktionen.
- Visningsläge: Ändra bildformat för förhandsgranskningsskärmen.
- Återställ inställn.: Återställ kamerainställningarna.

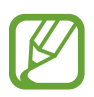

Vilka alternativ som är tillgängliga kan variera på grund av valt läge.

# Galleri

# Visa innehåll på Enheten

På programskärmen trycker du på Galleri och väljer en bild eller en video.

Videofiler visas med ikonen 🕞 på miniatyrbilderna i förhandsgranskningen.

Du döljer eller visar menyraden och miniatyrförhandsgranskningen genom att trycka på skärmen.

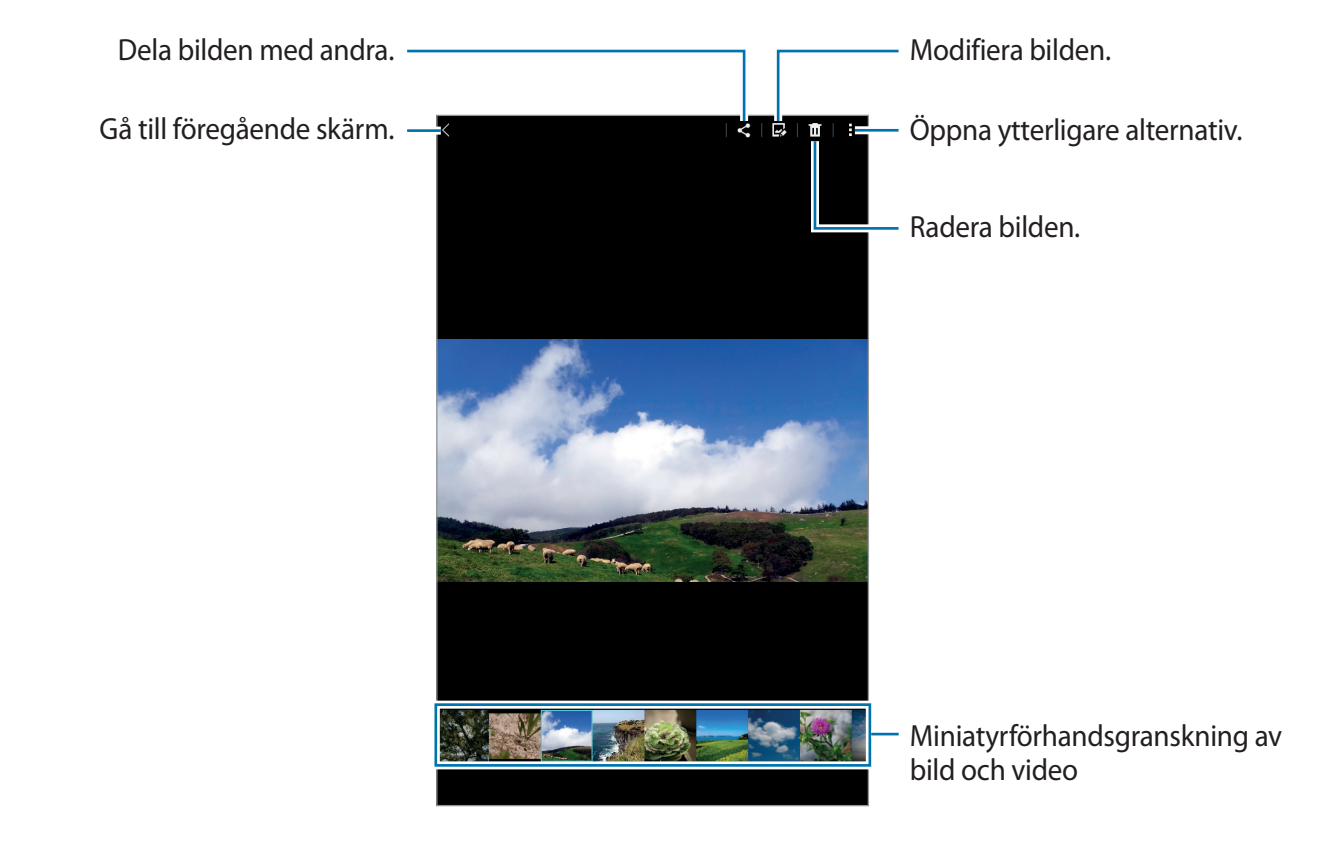

# Användbara program och funktioner

# S Kalender

## Skapa händelser eller uppgifter

- 1 Tryck lätt på **S Kalender** på programskärmen.
- 2 Tryck lätt på +. Alternativt väljer du ett datum utan händelser eller uppgifter och trycker lätt på datumet igen.

Om datumet redan har sparade händelser eller uppgifter, trycker du lätt på datumet och sedan på +.

- **3** Välj antingen händelse eller uppgift och ange detaljer.
  - Händelse: Ställ in start- och slutdatum för en händelse. Du kan ställa in en valfri repetitionsinställning.
  - **Uppgift**: Lägg till en uppgift för ett specifikt datum. Du kan ställa in en valfri prioritetsinställning.

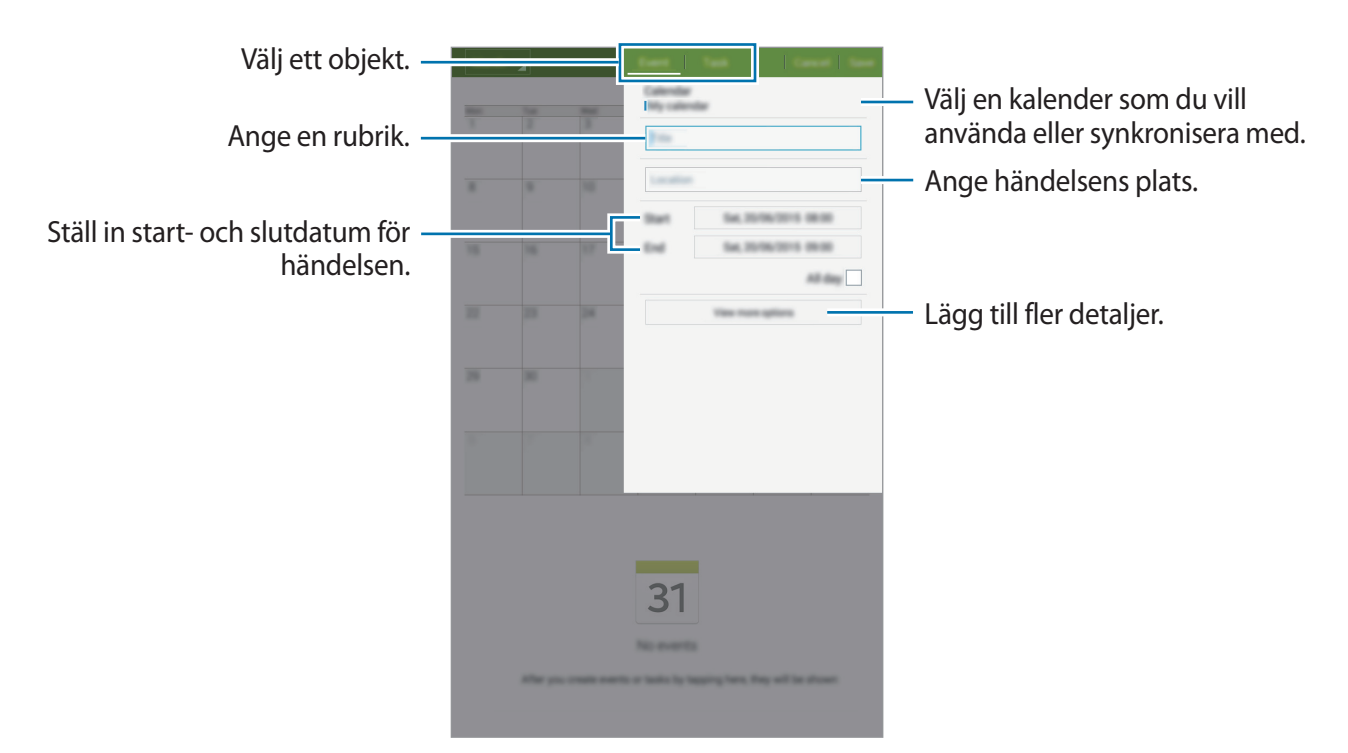

4 Tryck lätt på **Spara** för att spara händelsen eller uppgiften.

# Synkronisera händelser och uppgifter med dina konton

Tryck lätt på **S Kalender** på programskärmen.

Synkronisera händelser och uppgifter med dina konton genom att trycka lätt på  $\rightarrow$  Synka.

Lägg till konton att synkronisera med genom att trycka lätt på  $\rightarrow$  Kalendrar  $\rightarrow$  Lägg till konto. Välj sedan ett konto att synkronisera med och logga in. När ett konto läggs till visas en grön cirkel bredvid kontonamnet.

Om du vill ändra ett kontos synkroniseringsalternativ, öppnar du programskärmen, trycker på Inställningar  $\rightarrow$  Konton, och väljer sedan en kontotjänst.

# E-post

## Konfigurera e-postkonton

Tryck lätt på **E-post** på programskärmen.

Konfigurera ett e-postkonto när du använder **E-post** för första gången.

Ange e-postadress och lösenord. Tryck på **Nästa** för ett privat e-postkonto eller tryck på **Manuell inst.** för ett e-postkonto för företag. Följ sedan instruktionerna på skärmen för att slutföra konfigurationen.

Om du vill installera ett annat e-postkonto trycker du lätt på  $\rightarrow$  Inställningar  $\rightarrow$  Lägg till konto.

Om du har fler än ett e-postkonto kan du ställa in ett som standardkontot. Tryck på  $\rightarrow$  Inställningar, välj ett konto och markera sedan Standardkonto.

## Skicka e-post

Tryck lätt på **E-post** på programskärmen.

Tryck på 🗹 längst upp på skärmen för att skriva ett e-postmeddelande.

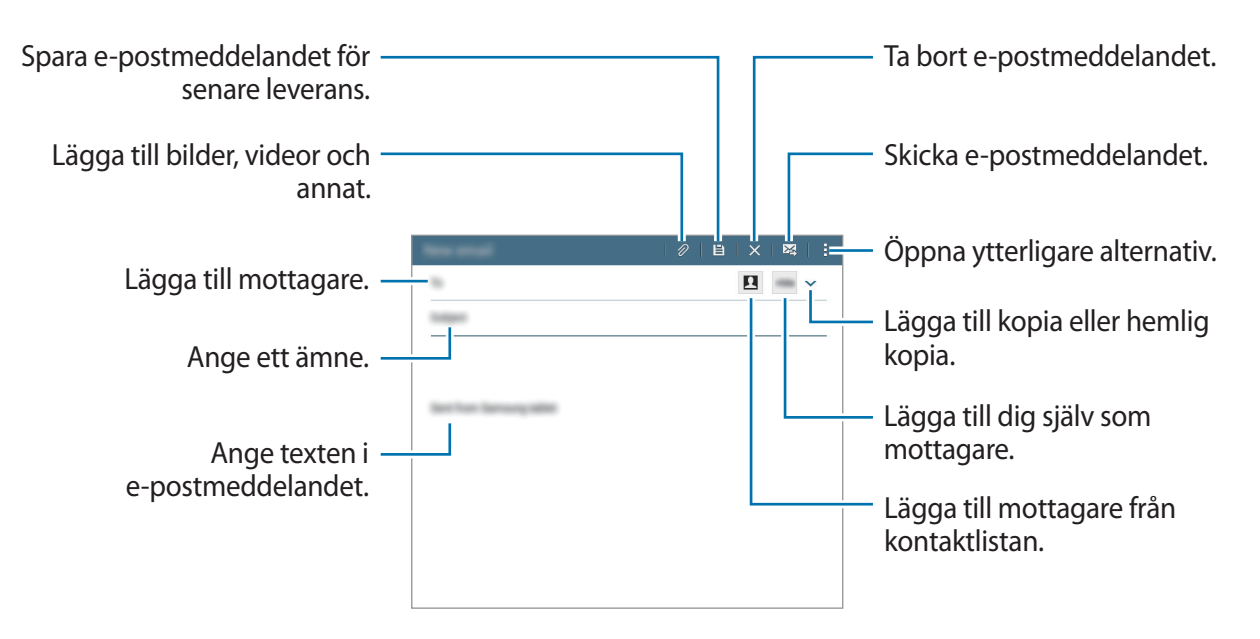

#### Läsa e-post

Tryck lätt på **E-post** på programskärmen.

Välj ett e-postkonto som du önskar använda så hämtas nya e-postmeddelanden. För att hämta nya e-postmeddelanden manuellt, tryck på ひ.

Tryck på ett e-postmeddelande för att läsa det.

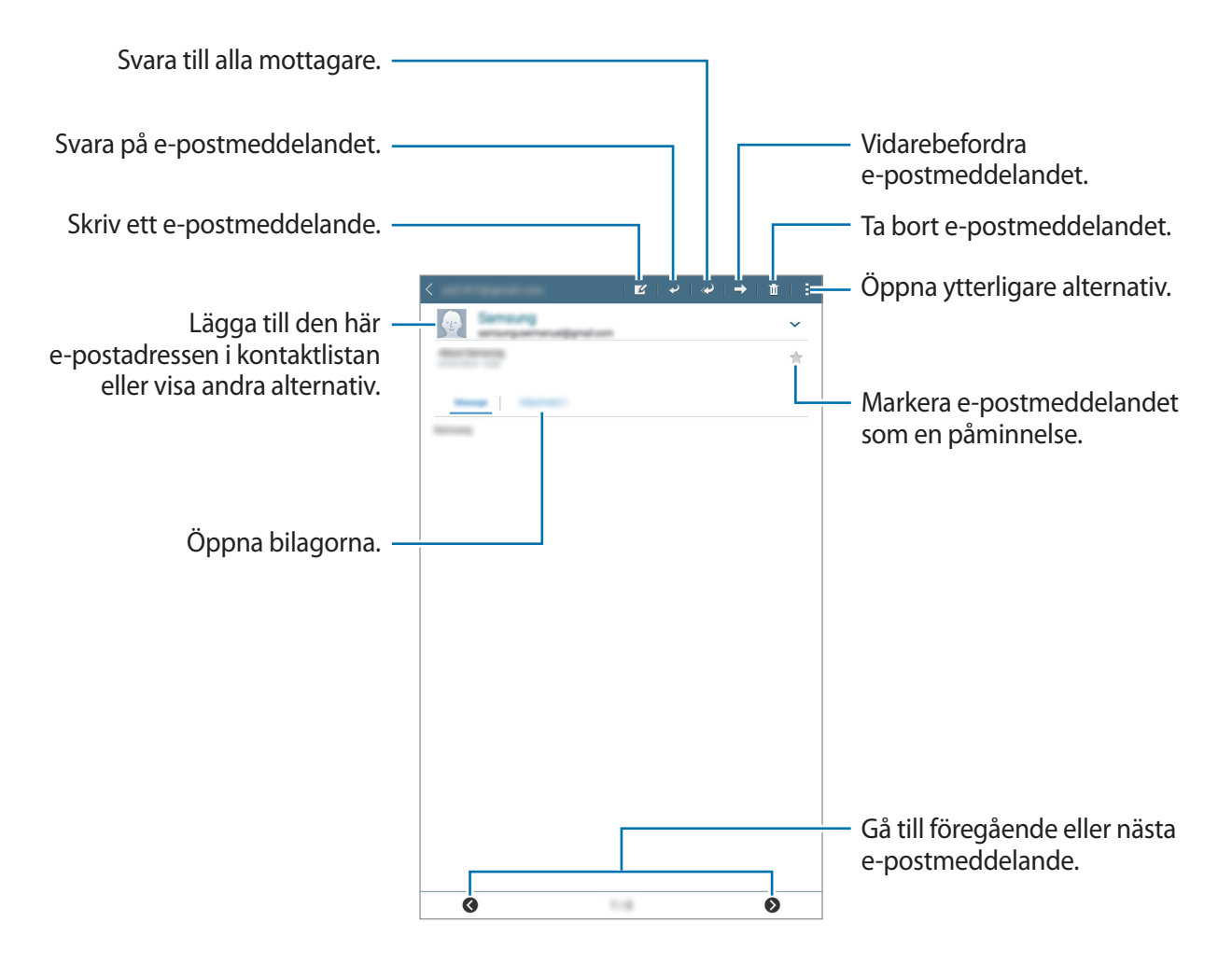

Användbara program och funktioner

# Video

## Spela upp videor

Tryck lätt på **Video** på programskärmen. Välj ett videoklipp som du vill spela upp.

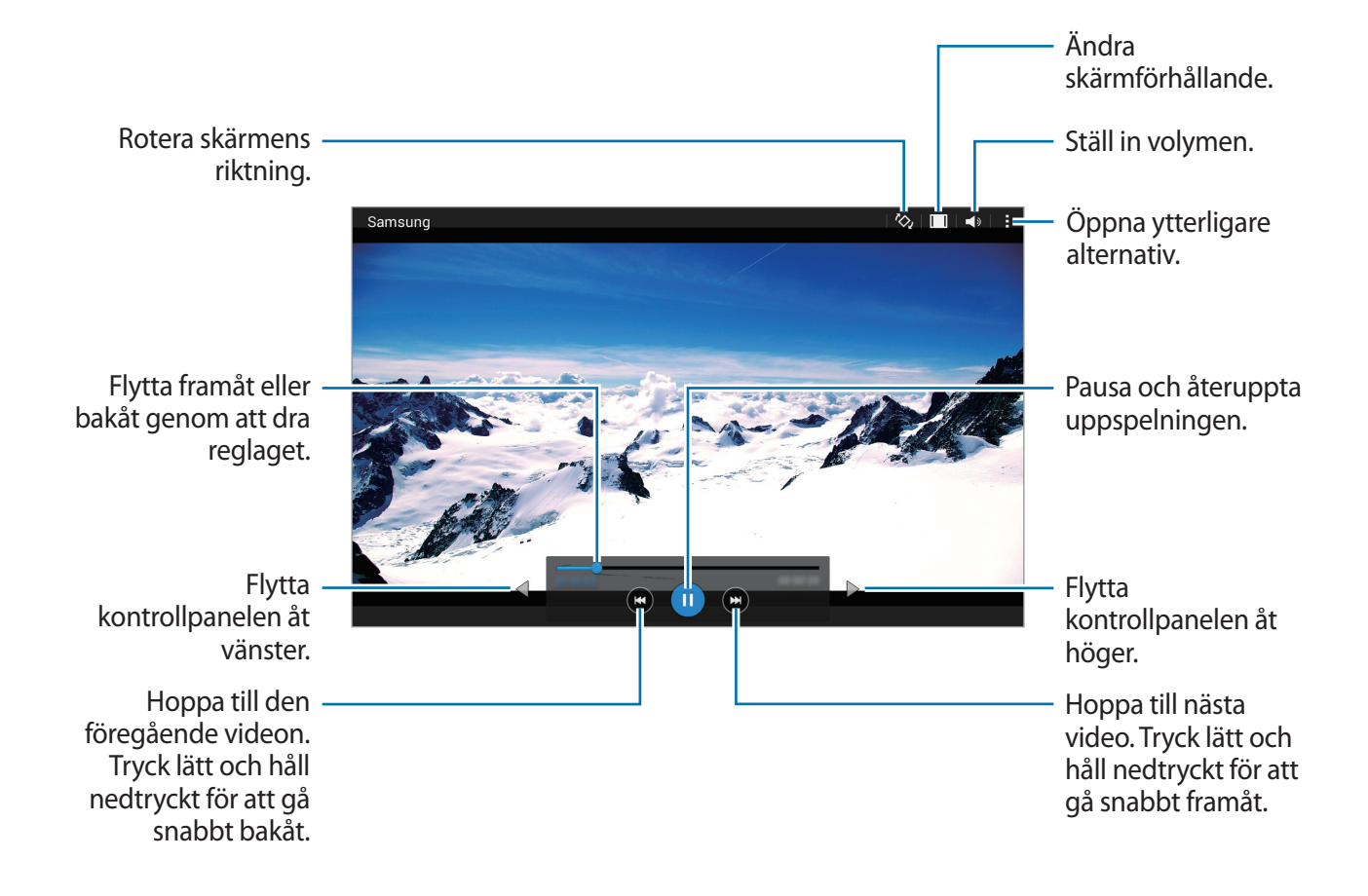

# Klocka

## Alarm

På programskärmen trycker du lätt på Klocka  $\rightarrow$  Alarm.

#### Ställa in alarm

Tryck lätt på ∔ i alarmlistan, ställ in en alarmtid, välj de dagar då alarmet ska upprepas, ställ in olika alarmalternativ och tryck sedan lätt på **Spara**. Aktivera eller inaktivera alarm genom att trycka lätt på ⊘ bredvid alarmet i alarmlistan.

- **Snooze**: Ange ett intervall och antalet gånger som alarmet ska upprepas efter den förinställda tiden.
- Smart larm: Ställ in tid och alarmsignal för det smarta alarmet. Ett smart alarm startar med låg volym några minuter innan ett förinställt alarm börjar låta. Volymen på det smarta alarmet ökar gradvis tills du stänger av det eller det förinställda alarmet börjar låta.

#### Stoppa alarm

Dra  $\times$  utanför den stora cirkeln för att stoppa ett alarm. Om du tidigare har aktiverat snoozealternativet drar du  $\mathbb{ZZ}$  utanför den stora cirkeln för att upprepa alarmet efter en viss tidsperiod.

#### Radera alarm

Tryck på  $\rightarrow$  Välj, välj alarm och tryck sedan på  $\mathbf{\overline{II}}$ .

## Världsklocka

På programskärmen trycker du lätt på Klocka  $\rightarrow$  Världsklocka.

#### Skapa klockor

Tryck lätt på + och ange sedan namnet på en stad eller välj en stad från listan över städer. Du kan också välja en stad från jordgloben och sedan trycka på +.

Ställ in sommartid för klockorna genom att trycka lätt på en klocka och hålla den nedtryckt och sedan trycka lätt på 🕸.

#### Radera klockor

Tryck lätt på  $\rightarrow$  Välj, välj klockor och tryck sedan lätt på  $\mathbf{\overline{II}}$ .

## Stoppur

På programskärmen trycker du lätt på **Klocka**  $\rightarrow$  **Stoppur**.

Tryck lätt på **BÖRJA** för att ta tid på en händelse. Tryck lätt på **VARV** för att registrera varvtider.

Tryck lätt på **STOPP** för att stoppa tidtagningen. Rensa varvtider genom att trycka lätt på **ÅTERSTÄLL**.

## Klocka

På programskärmen trycker du lätt på **Klocka**  $\rightarrow$  **Timer**. Ställ in längden och tryck sedan lätt på **BÖRJA**.

Dra  $\times$  utanför den stora cirkeln när timern aktiveras.

# Kalkylator

Använd programmet för enkla eller komplexa beräkningar. Tryck lätt på **Kalkylator** på programskärmen. Du kan se beräkningshistoriken högst upp på skärmen. Radera historiken genom att trycka lätt på **G**.

# Memo

Använd det här programmet för att skapa memon och sortera dem efter kategori. Tryck lätt på **Memo** på programskärmen.

#### Skriva memon

Tryck lätt på 🕂 i memolistan och skriv ett memo. Använd ett av följande alternativ när du skriver ett memo:

- 📰 : Skapa eller ställ in en kategori.
- 🖃 : Infoga bilder.
- 🎍 : Gör en röstinspelning som ska infogas.

Spara memot genom att trycka lätt på Spara.

Om du vill redigera ett memo trycker du lätt på memot och sedan på memots innehåll.

#### Söka efter memon

Tryck lätt på  ${\bf Q}$  i memolistan och ange ett nyckelord för att söka efter memon som innehåller nyckelordet.

# Hancom Office Viewer

Använd programmet för att visa dokument i olika format, inklusive kalkylblad och presentationer.

Tryck lätt på **Hancom Office Viewer** på programskärmen.

Tryck på **Senast använda dokument**, **Öppna**, **Alla dokument** eller **Moln** och välj sedan en fil som du vill öppna.

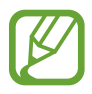

Det här programmet kanske inte finns i alla regioner eller hos alla tjänsteleverantörer.

# Google apps

Google erbjuder underhållnings- sociala nätverks- och affärsprogram. Du kan behöva ett Google-konto för att få åtkomst till vissa program. Se Konfigurera konton för mer information.

Om du vill visa mer programinformation ska du öppna varje programs hjälpmeny.

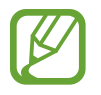

Det här programmet kanske inte finns eller har ett annat namn beroende på region eller tjänsteleverantör.

### Chrome

Sök efter information och läs webbsidor.

#### Gmail

Skicka eller ta emot e-post via tjänsten Google Mail.

#### Google+

Dela dina nyheter och följ uppdateringar som din familj, dina vänner och andra delar. Du kan även säkerhetskopiera dina foton och videoklipp med mera.

#### Maps

Hitta din plats på kartan, sök efter platser och visa platsinformation för olika platser.

#### Play Musik

Upptäck, lyssna på och dela musik på din enhet.

#### **Play Filmer**

Se videor på din enhet och hämta mer innehåll att se från Play Butik.

#### Play Böcker

Hämta olika böcker från Play Butik och läs dem.

#### **Play Tidningskiosk**

Läs nyheter och tidskrifter som intresserar dig på ett lämpligt ställe.

#### **Play Spel**

Hämta spel från Play Butik och spela dem med andra.

#### Drive

Lagra innehåll på molnet, kom åt det från var som helst och dela det med andra.

#### YouTube

Titta på eller skapa videoklipp och dela dem med andra.

#### Foton

Hantera bilder, album och videoklipp som du har sparat på enheten och överfört till Google+.

#### Hangouts

Chatta med dina vänner individuellt eller i grupper och använd bilder, känsloikoner och videosamtal medan du chattar.

#### Google

Sök snabbt efter objekt på internet eller på enheten.

#### Röstsökning

Sök snabbt efter objekt genom att säga ett nyckelord eller en fras.

#### Google Inställningar

Konfigurera inställningar för vissa funktioner från Google.

# Ansluta till andra enheter

# Bluetooth

## **Om Bluetooth**

Med Bluetooth skapas en direkt trådlös anslutning mellan två enheter över korta avstånd. Använd Bluetooth för att utbyta data- eller mediefiler med andra enheter.

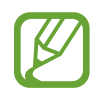

- Samsung ansvarar inte om data som skickas eller tas emot via Bluetooth förloras, avlyssnas eller missbrukas.
- Se alltid till att du delar data med och tar emot data från enheter som du litar på och som är säkra. Om det finns hinder mellan enheterna kan räckvidden minskas.
- Vissa enheter, i synnerhet sådana som inte testats eller godkänts av Bluetooth SIG, kanske inte är kompatibla med enheten.
- Använd inte Bluetooth-funktionen för olagliga syften (exempelvis piratkopior av filer eller olaglig avlyssning för kommersiella syften).

Samsung ansvarar inte för påföljder av olaglig användning av Bluetooth-funktionen.

## Para ihop med andra Bluetooth-enheter

På programskärmen trycker du på Inställningar → Bluetooth, och sedan på reglaget för Bluetooth för att aktivera funktionen och tryck sedan på Sök.

Alla enheter som identifieras visas i en lista.

Om du vill att enheten ska vara synlig för andra enheter trycker du lätt på enhetsnamnet.

2 Välj en enhet för ihopparning.

Om din enhet har varit ihopparad med samma enhet tidigare trycker du bara lätt på enhetsnamnet utan att behöva bekräfta det automatiskt genererade lösenordet.

Om enheten som du vill para ihop med inte visas i listan kan du begära att synlighetsalternativet aktiveras på den andra enheten.

**3** Godkänn Bluetooth-förfrågningen på båda enheterna.

## Skicka och ta emot data

Många program stöder dataöverföring via Bluetooth. Du kan dela data såsom kontakter eller mediefiler med andra Bluetooth-enheter. Följande åtgärder är ett exempel på hur man gör för att skicka en bild till en annan enhet.

#### Skicka en bild

- 1 Tryck lätt på Galleri på programskärmen.
- 2 Välj en bild.
- $\textbf{3} \quad \text{Tryck på} \blacktriangleleft \rightarrow \textbf{Bluetooth}, \text{ och välj sedan en enhet att överföra bilden till.}$

Om enheten som du vill para ihop med inte visas i listan kan du begära att synlighetsalternativet aktiveras på den andra enheten. Alternativt kan du ställa in din enhet på att vara synlig för andra enheter.

4 Godkänn Bluetooth-förfrågningen på den andra enheten.

#### Ta emot en bild

När en annan enhet skickar en bild till dig måste du godkänna Bluetooth-förfrågningen. Du kan visa mottagna bilder i **Galleri**.

## Koppla från Bluetooth-enheter

- På programskärmen trycker du lätt på Inställningar → Bluetooth.
  Enheten visar alla sammankopplade enheter i en lista.
- 2 Tryck lätt på 🌣 bredvid enhetens namn för att koppla från.
- **3** Tryck lätt på **Avbryt sammankoppling**.

# Wi-Fi Direct

### Om Wi-Fi Direct

Wi-Fi Direct ansluter enheter via ett Wi-Fi-nätverk utan att kräva en åtkomstpunkt.

### Ansluta till andra enheter

- 1 På programskärmen trycker du på Inställningar → Wi-Fi, och sedan på regalget för Wi-Fi för att aktivera funktionen.
- 2 Tryck lätt på Wi-Fi Direct.Alla enheter som identifieras visas i en lista.
- 3 Välj en enhet att ansluta till.
  Om du vill ansluta till flera enheter trycker du på Multianslutning.
  Om du vill ändra enhetens namn trycker du på → Byt namn på enhet.
- 4 Acceptera begäran om auktorisering av Wi-Fi Direct på den andra enheten för att bekräfta.

## Skicka och ta emot data

Du kan dela data såsom kontakter eller mediefiler med andra enheter. Följande åtgärder är ett exempel på hur man gör för att skicka en bild till en annan enhet.

#### Skicka en bild

- 1 Tryck lätt på Galleri på programskärmen.
- 2 Välj en bild.
- 3 Tryck på  $\blacktriangleleft \rightarrow$  Wi-Fi Direct, välj en enhet att överföra bilden till och tryck sedan på Klar.
- 4 Acceptera begäran om auktorisering av Wi-Fi Direct på den andra enheten.

#### Ta emot en bild

När en annan enhet skickar en bild till dig accepterar du begäran om auktorisering av Wi-Fi Direct. Du kan visa mottagna bilder i **Galleri**.

## Avsluta enhetens anslutning

- **1** På programskärmen trycker du lätt på **Inställningar**  $\rightarrow$  **Wi-Fi**.
- 2 Tryck lätt på Wi-Fi Direct.

Enheten visar alla anslutna enheter i en lista.

3 Tryck på **Avsluta anslutning**  $\rightarrow$  **OK** för att koppla ifrån enheterna.

# Mobilutskrift

Anslut enheten till en skrivare via Wi-Fi eller Wi-Fi Direct, och skriv ut bilder och dokument.

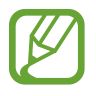

Vissa skrivare kanske inte är kompatibla med enheten.

## Lägga till plugin-program för skrivare

Lägg till plugin-program för skrivare för de skrivare som du vill ansluta enheten till.

På programskärmen trycker du på **Inställningar** → **Skriva ut** → **Hämta insticksprogram** och söker efter ett plugin-program för skrivare i **Play Butik**. Välj ett plugin-program för skrivare och installera det.

## Ansluta till en skrivare

På programskärmen trycker du på **Inställningar** → **Skriva ut**, väljer en skrivartyp, och trycker sedan på reglaget överst till höger på skärmen för att aktivera funktionen. Enheten söker efter skrivare som är anslutna till samma Wi-Fi-nätverk som din enhet.

Lägg till skrivare manuellt genom att välja ett plugin-program för skrivare, trycka på  $\rightarrow$  Lägg till skrivare  $\rightarrow$  Add Printer, ange informationen och sedan trycka på OK.

Ändra utskriftsinställningarna genom att välja ett plugin-program för skrivare och trycka på  $\rightarrow$  **Skrivarinställningar**.

## Skriva ut innehåll

När du visar innehåll, exempelvis bilder eller dokument, trycker du lätt på  $\rightarrow$  Skriv ut  $\rightarrow$  **Alla skrivare**, och väljer sedan en skrivare.

# Enhets- och datahantering

# Överföra data från din gamla enhet

Du kan överföra data från en gammal enhet till en ny enhet via Samsung Smart Switch. Följande versioner av Samsung Smart Switch finns tillgängliga.

- Mobilversion: Överför data mellan mobila enheter. Det här programmet kan hämtas från
  Galaxy Apps eller Play Butik.
- Datorversion: Överför data mellan enheten och en dator. Det här programmet kan hämtas från www.samsung.com/smartswitch.

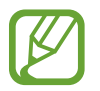

- Samsung Smart Switch stöds inte på vissa enheter eller datorer.
- Det finns begränsningar. Besök www.samsung.com/smartswitch för mer information. Samsung tar upphovsrätt seriöst. Överför endast innehåll som du äger eller har rättigheter att överföra.

# Överföra data från en mobil enhet

Överför data från din gamla enhet till din nya enhet.

Hämta och installera Smart Switch från Galaxy Apps eller Play Butik.

Starta **Smart Switch** och överför data från den gamla enheten med hjälp av anvisningarna på skärmen.

# Överföra data från en dator

Säkerhetskopiera data från den gamla enheten till en dator och importera dessa data till den nya enheten.

- **1** Gå till www.samsung.com/smartswitch på datorn för att hämta Smart Switch.
- 2 Starta Smart Switch på datorn.

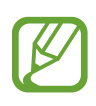

Om den gamla enheten inte är en Samsung-enhet ska du säkerhetskopiera data till en dator med hjälp av ett program som tillhandahålls av enhetens tillverkare. Hoppa sedan till steg fem.

- 3 Anslut den gamla enheten till datorn med hjälp av USB-kabeln.
- 4 Följ anvisningarna på datorskärmen för att säkerhetskopiera data från enheten. Koppla sedan bort den gamla enheten från datorn.
- 5 Anslut den nya enheten till datorn med hjälp av USB-kabeln.
- 6 Följ anvisningarna på datorskärmen för att överföra data till den nya enheten.

# Använda enheten som flyttbar maskinvara för dataöverföring

Flytta ljud-, video- och bildfiler eller andra typer av filer från enheten till datorn eller vice versa.

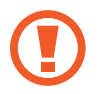

Koppla inte bort USB-kabeln från enheten medan du överför filer. Om du gör det kan data förloras eller så kan enheten skadas.

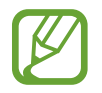

Enheterna ansluter eventuellt inte som de ska om de ansluts via en USB-hubb. Anslut enheten direkt till datorns USB-port.

- 1 Anslut enheten till datorn med en USB-kabel.
- 2 Öppna aviseringspanelen och tryck sedan lätt på Ansluten som medieenhet → Medieenhet (MTP).

Tryck lätt på **Kamera (PTP)** om datorn inte stöder medieöverföringsprotokoll (MTP) eller inte har någon lämplig drivrutin installerad.

3 Överför filer mellan enheten och datorn.

# Uppdatera enheten

Enheten kan uppdateras till den senaste programvaran.

## Uppdatera trådlöst

Enheten kan uppdateras direkt till den senaste programvaran via tjänsten FOTA (firmware overthe-air).

På programskärmen trycker du lätt på Inställningar  $\rightarrow$  Om enheten  $\rightarrow$  Programvaruuppdatering  $\rightarrow$  Uppdatera.

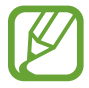

Om du vill kontrollera automatiskt om det finns några uppdateringar markerar du Automatisk uppdatering.

# Uppdatera med Smart Switch

Anslut enheten till en dator och uppdatera enheten till den senaste programvaran.

- **1** Gå till www.samsung.com/smartswitch på datorn för att hämta och installera Smart Switch.
- 2 Starta Smart Switch på datorn.
- 3 Anslut enheten till datorn med hjälp av en USB-kabel.
- 4 Om en programvaruuppdatering är tillgänglig uppdaterar du enheten med hjälp av anvisningarna på skärmen.
  - Stäng inte av datorn och koppla inte ifrån USB-kabeln när enheten uppdateras.
    - När du uppdaterar enheten bör du inte ansluta andra medieenheter till datorn. Om du gör det kan det störa uppdateringsprocessen. Koppla ifrån alla andra medieenheter från datorn innan uppdateringen.

# Säkerhetskopiera och återställa data

Förvara alltid personlig information, programdata och inställningar på ett säkert sätt på enheten. Säkerhetskopiera känslig information och spara den på ett säkerhetskopieringskonto så att du kan komma åt den senare.

#### Använda ett Google-konto

- 1 Tryck lätt på Inställningar på programskärmen.
- 2 Tryck lätt på Säkerhetskopiera och återställ och markera Säkerhetskopiera data.
- **3** Tryck lätt på **Säkerhetskopieringskonto** och välj ett konto som säkerhetskopieringskonto.

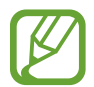

Om du vill återställa data måste du logga in på ditt Google-konto i installationsguiden. Du kan starta och öppna installationsguiden genom att göra en fabriksdataåterställning på enheten. Om du inte loggar in på ditt Google-konto från installationsguiden kan du inte återställa säkerhetskopierade data.

# Göra en dataåterställning

Radera alla inställningar och data på enheten. Tänk på att säkerhetskopiera alla viktiga data på enheten innan du gör en återställning till fabriksdata. Se Säkerhetskopiera och återställa data för mer information.

På programskärmen trycker du lätt på **Inställningar**  $\rightarrow$  **Säkerhetskopiera och återställ**  $\rightarrow$ **Återställning till fabriksdata**  $\rightarrow$  **Återställ enhet**  $\rightarrow$  **Radera alla**. Enheten startas om automatiskt.

# Inställningar

# Om inställningarna

Använd programmet för att konfigurera enheten, ställa in programalternativ och lägga till konton.

Tryck lätt på Inställningar på programskärmen.

# ANSLUTNING

#### Wi-Fi

Aktivera Wi-Fi-funktionen för att ansluta till ett Wi-Fi-nätverk och öppna internet eller andra nätverksenheter.

På inställningsskärmen trycker du på **Wi-Fi**, och trycker sedan på reglaget för **Wi-Fi** för att aktivera funktionen.

Använd alternativen genom att trycka lätt på .

- Avancerat: Anpassa Wi-Fi-inställningarna.
- WPS-tryckknapp: Anslut till ett säkert Wi-Fi-nätverk med en WPS-knapp.
- Ange WPS PIN: Anslut till ett säkert Wi-Fi-nätverk med en WPS-PIN-kod.

#### Ställa in Wi-Fi-vilopolicy

Tryck lätt på  $\rightarrow$  Avancerat  $\rightarrow$  Behåll Wi-Fi i viloläge.

## Bluetooth

Aktivera Bluetooth-funktionen för att utbyta information över korta avstånd.

På skärmen för inställningar trycker du på **Bluetooth**, och trycker sedan på reglaget för **Bluetooth** för att aktivera funktionen.

Om du vill använda fler alternativ trycker du lätt på .

- Timeout för synlighet: Ange under hur lång tid enheten ska vara synlig.
- Mottagna filer: Visa mottagna filer via Bluetooth.

# Flygläge

Detta inaktiverar enhetens alla trådlösa funktioner. Du kan bara använda icke nätverksbundna tjänster.

På skärmen för inställningar trycker du på **Flygläge**, och trycker sedan på reglaget för **Flygläge** för att aktivera funktionen.

# Dataanvändning

Håll ordning på dataanvändningen.

Tryck lätt på Dataanvändning på inställningsskärmen.

• Cykel för dataanvändning: Ange månadsvis återställningsdatum för att övervaka dataanvändningen inom en period.

Om du vill använda fler alternativ trycker du lätt på .

- Synkronisera data automatiskt: Aktivera eller inaktivera automatisk synkronisering av program, t.ex. kalender eller e-post. Du kan välja vilken information du vill synkronisera för varje konto i Inställningar → Konton.
- Mobila hotspots: Välj mobila hotspots för att förhindra att program som körs i bakgrunden använder dem.

## Plats

Ändra inställningar för platsinformationsbehörighet.

På skärmen för inställningar trycker du på **Plats**, och trycker sedan på reglaget för **Plats** för att aktivera funktionen.

- Läge: Välj en metod för att samla in platsdata.
- SENASTE PLATSBEGÄRAN: Visa vilka program som begär information om din aktuella plats och deras batteriförbrukning.
- **PLATSTJÄNSTER**: Visa vilka platstjänster din enhet använder.

### Skriva ut

Konfigurera inställningar för plugin-program för skrivare som finns installerade på enheten. Du kan söka efter tillgängliga skrivare eller lägga till en manuellt för att skriva ut filer. Tryck lätt på **Skriva ut** på inställningsskärmen.

### Fler nät

Anpassa inställningarna för att styra nätverken. Tryck lätt på **Fler nät** på inställningsskärmen.

#### VPN

Ställa in och ansluta till Virtual Private Networks (VPN).

# ENHET

# Ljud

Ändra inställningar för olika ljud på enheten.

Tryck lätt på Ljud på inställningsskärmen.

- Volym: Justera volymnivån för musik och videoklipp, varningssignaler och aviseringar.
- Aviseringar: Välj en ringsignal för händelser, t.ex. inkommande meddelanden.
- Tryckljud: Välj att ett ljud ska höras när du väljer ett program eller ett alternativ på pekskärmen.
- Ljud för skärmlås: Ställ in enheten så den låter när du låser eller låser upp pekskärmen.

# Display

Ändra skärminställningarna.

Tryck lätt på **Display** på inställningsskärmen.

- Bakgrundsbild: Ändra bakgrundsinställningarna för hemskärmen och låsskärmen.
- Aviseringspanel: Anpassa alternativen som visas på aviseringspanelen.
- Ljusstyrka: Ställ in ljusstyrkan för displayen.
- Skärmtimeout: Ange hur lång tid det ska ta innan skärmens bakgrundsbelysning slås av.
- Dagdröm: Ange att en skärmsläckare ska aktiveras när enheten laddas.
- Teckenstil: Ändra teckensnitt för skärmtexten.
- Teckenstorlek: Ändra teckenstorleken.
- Öka läsbarheten: Höj skärpan i texten så att den blir lättare att läsa.

# Flera fönster

Ställ in enheten på att använda Flera fönster.

På programskärmen trycker du på **Flera fönster**, och trycker sedan på reglaget för **Flera fönster** för att aktivera funktionen.

• Öppna i vyn Flera fönster: Ställ in att enheten ska aktivera Flera fönster-funktionen när du öppnar filer från Mina filer eller Video. Enheten aktiverar också den här funktionen när du visar bilagor till meddelanden.

## Låsskärm

Ändra inställningarna för den låsta skärmen.

Tryck lätt på Låsskärm på inställningsskärmen.

- Skärmlås: Ändra skärmlåsningsmetod. Följande alternativ kan variera beroende på vilken skärmlåsningsmetod som valts.
- Visa datum: Ställ in enheten på att visa datumet med klockan.

• **Genvägar**: Ställ in enheten på att visa och redigera programgenvägarna på den låsta skärmen.

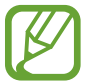

Den här funktionen kanske inte finns i alla regioner eller hos alla tjänsteleverantörer.

- Ägarinformation: Ange din information som visas med klockan.
- Upplåsningseffekt: Välj en effekt som visas när du låser upp skärmen.
- Hjälptext: Ställ in enheten på att visa hjälptext på den låsta skärmen.

#### Programhanterare

Visa och hantera programmen på enheten. Tryck lätt på **Programhanterare** på inställningsskärmen.

# PERSONLIG

#### Konton

Lägg till e-post- eller SNS-konton. Tryck lätt på **Konton** på inställningsskärmen.

## Säkerhetskopiera och återställ

Ändra inställningarna för hantering av inställningar och data.

Tryck lätt på Säkerhetskopiera och återställ på inställningsskärmen.

- Säkerhetskopiera data: Ställ in enheten på att säkerhetskopiera inställningar och programinformation till Google-servern.
- Säkerhetskopieringskonto: Konfigurera eller redigera ditt Googlesäkerhetskopieringskonto.
- Automatisk återställning: Ställ in enheten på att återställa inställningarna och programdata när programmen installeras om på enheten.
- Återställning till fabriksdata: Återställ inställningarna till standardvärdena och radera alla data.

## Tillgänglighet

Använd funktionen för att förbättra tillgängligheten till enheten.

Tryck lätt på Tillgänglighet på inställningsskärmen.

- Rotera skärm automatiskt: Ställ in innehållet på att rotera automatiskt när enheten vänds.
- **Direktåtkomst**: Ange att enheten ska öppna utvalda tillgänglighetsmenyer när du trycker på hemknappen tre gånger i snabb följd.
- Läget Enkel tryckning: Ställ in enheten så att du kan styra aviseringarna genom att trycka på knappen i stället för att dra den.
- TJÄNSTER: Visa de tillgänglighetstjänster som är installerade på enheten.
- TalkBack: Aktivera TalkBack, som erbjuder röståterkoppling. Visa hjälpinformation om hur du använder funktionen genom att trycka på Inställningar → Starta självstudier för funktionen Explore by touch.
- Säg lösenord: Ställ in enheten så att lösenordet läses upp högt när du anger lösenordet när TalkBack har aktiverats.
- Teckenstorlek: Ändra teckenstorleken.
- Förstoringsgester: Ange att enheten ska förstora skärmen och zooma in på ett specifikt område.
- Genväg för tillgänglighet: Ange att TalkBack ska aktiveras när du håller ned strömknappen och sedan trycker på skärmen och håller nedtryckt med två fingrar.
- Alt. för text-till-tal: Ändra inställningar för funktionen text-till-tal.
- Stäng av alla ljud: Ställ in att enheten ska tysta alla enhetsljud, t.ex. medieljud.
- **Google-textning (CC)**: Ställ in att enheten ska visa undertexter på innehåll som stöds av Google och ändra inställningarna för undertext.
- Monoljud: Ställ in att enheten ska ska byta utgående ljud från stereo till mono när ett headset är anslutet.
- Ljudbalans: Ställ in enheten så att ljudbalansen justeras vid användning av ett headset.
- Fördröjning för tryck och håll nedtryckt: Ange identifieringstid för att trycka lätt på skärmen och hålla nedtryckt.
- Interaktionskontroll: Aktivera läget för interaktionskontroll för att begränsa enhetens reaktion på inmatningar när program används.
# SYSTEM

# Språk och inmatning

Ändra inställningar för textinmatning. Vissa alternativ kanske inte är tillgängliga beroende på valt språk.

Tryck lätt på Språk och inmatning på inställningsskärmen.

#### Språk

Välj ett skärmspråk för alla menyer och program.

#### Standard

Välj typ av standardtangentbord för textinmatning.

#### Samsung-tangentbord

För att ändra inställningarna för Samsung-tangentbordet tryck lätt på 🌣.

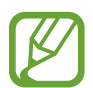

Vilka alternativ som är tillgängliga kan variera beroende på region eller tjänsteleverantör.

- Svenska: Välj en standardtangentbordslayout.
- Välj inmatningsspråk: Välj språk för textinmatning.
- Förutsedd text: Aktivera läget för att förutse ord baserat på inmatning och visa ordförslag.
  Du kan också anpassa inställningarna för ordförutsägelse.
- Ersätt automatiskt: Ställ in enheten så att felstavade eller ofullständiga ord rättas till när du trycker på blankstegs- eller skiljeteckenstangenten.
- Stor bokstav automatiskt: Ange att stor bokstav automatiskt ska användas efter skiljetecken som används i slutet av en mening, till exempel punkt, frågetecken och utropstecken.
- Automatiska mellanrum: Ange att enheten automatiskt ska infoga blanksteg mellan ord.
- Interpunktera automatiskt: Ställ in enheten på att infoga en punkt när du trycker två gånger på blanksteget.
- Tangentbordssvep: Ändra inställningarna för tangentbordssvepning.
- Ljud: Ställ in enheten på att avge ett ljud när en knapp trycks in.
- Förhandsgranska tecken: Ställ in enheten på att visa en förhandsgranskningsbild av varje bokstav du trycker på.
- Återställ inställningar: Återställ inställningarna för Samsung-knappsatsen.

#### Googles röstinmatning

För att ändra inställningarna för röstinmatning tryck lätt på 🌣.

- Välj inmatningsspråk: Välj språk för textinmatning.
- Blockera stötande ord: Ställ in enheten på att hindra att den identifierar stötande ord i röstinmatningar.
- Taligenkänning offline: Hämta och installera språkdata för offline-röstinmatning.

#### Röstsökning

- Språk: Välj språk för röstigenkänning.
- Talutdata: Ställ in enheten på att ge röståterkoppling för att varna dig för den aktuella åtgärden.
- Identifiering av "Ok Google": Ställ in enheten på att börja röstigenkänning när du säger uppvakningskommandot när du använder sökprogrammet.

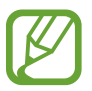

Den här funktionen kanske inte finns i alla regioner eller hos alla tjänsteleverantörer.

- Taligenkänning offline: Hämta och installera språkdata för offline-röstinmatning.
- Blockera stötande ord: Dölj stötande ord från röstsökningsresultaten.
- Bluetooth-mikrofonlurar: Ange att enheten ska tillåta röstinmatning av sökord via mikrofon till Bluetooth-headset när ett Bluetooth-headset är anslutet.

#### Alt. för text-till-tal

- PRIORITERAD TTS-MOTOR: Välj en talsyntesmotor. Ändra inställningarna för talsyntesmotorer genom att trycka på <sup>\*</sup>.
- Talhastighet: Välj en hastighet för funktionen text-till-tal.
- Lyssna på ett exempel: Lyssna på den talade texten som ett exempel.
- Status för standardspråk: Välj status för standardspråket för funktionen text-till-tal.

#### Pekarhastighet

Justera pekarhastigheten för den mus eller styrplatta som är ansluten till din enhet.

#### Datum och tid

Öppna och ändra följande inställningar för att styra hur enheten visar tid och datum. Tryck lätt på **Datum och tid** på inställningsskärmen.

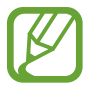

Om batteriet sitter kvar helt urladdat eller tas bort från enheten återställs datum och tid.

- Ställ in datum: Ange dagens datum manuellt.
- Ställ in tid: Ange aktuell tid manuellt.
- Välj tidszon: Ange den tidszon du bor i.
- Använd 24-timmarsformat: Visa tiden i 24-timmarsformat.
- Välj datumformat: Välj ett datumformat.

### Användare

Ställ in och hantera användarprofiler för personliga inställningar. Se Flera användare för mer information.

Tryck lätt på Användare på inställningsskärmen.

# Ultraenergisparläge

Förläng standbytiden och minska batteriförbrukning genom att använda en enklare layout och tillåta begränsad åtkomst till ett program. Se Ultraenergisparläge för mer information.

Tryck på **Ultraenergisparläge** på inställningsskärmen och tryck sedan på reglaget för att aktivera det.

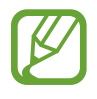

Återstående användningstid visar återstående tid innan batteriströmmen tar slut. Användningstiden kan variera beroende på enhetsinställningarna och användningsförhållandena.

# Batteri

Visa hur mycket batterikraft enheten har förbrukat.

Tryck lätt på Batteri på inställningsskärmen.

• Visa batteriprocent: Ställ in enheten på att visa återstående batteritid.

# Lagring

Visa minnesinformation för enheten och minneskortet, eller formatera ett minneskort. Tryck lätt på **Lagring** på inställningsskärmen.

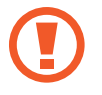

Om du formaterar ett minneskort raderas alla data permanent från minneskortet.

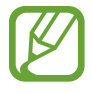

Internminnets faktiska, tillgängliga kapacitet är mindre än den angivna kapaciteten på grund av att operativsystemet och standardprogrammen tar upp en del av minnet. Den tillgängliga kapaciteten kan ändras när du uppgraderar enheten.

# Säkerhet

Ändra inställningar för att säkra enheten.

Tryck lätt på Säkerhet på inställningsskärmen.

- Enhetsadministratörer: Visa enhetsadministratörer som installerats på enheten. Du kan tillåta enhetsadministratörer att införa nya regler för enheten.
- Okända källor: Ställ in enheten på att tillåta att program från okända källor installeras.
- Verifiera program: Ange att enheten ska kontrollera att inte programmen är skadliga innan du installerar dem.
- Kryptera enhet: Ange ett lösenord för att kryptera data som sparats på enheten. Du måste ange lösenordet varje gång du slår på enheten.

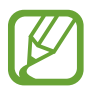

Du måste först ladda batteriet innan den här inställningen aktiveras, eftersom det kan ta mer än en timme att kryptera enheten.

• Kryptera externt SD-kort: Ställ in enheten på att kryptera filerna på ett minneskort.

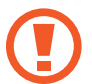

Om du återställer enheten till fabriksstandard med den här inställningen aktiverad kan inte enheten läsa dina krypterade filer. Inaktivera den här inställningen innan du återställer enheten.

• **Fjärrkontroller**: Ställ in enheten på att göra det möjligt för dig att styra din försvunna eller stulna enhet via fjärrstyrning på Internet. För att använda den här funktionen måste du först logga in på ditt Samsung account.

- Gå till webbplatsen: Öppna webbplatsen Hitta min mobila enhet (findmymobile.samsung.com). Du kan söka efter och styra din försvunna eller stulna enhet på webbplatsen för Hitta min mobila enhet.
- Gör lösenord synliga: Ställ in enheten på att visa lösenord medan du anger text.
- Lagringstyp: Ställ in en lagringstyp för autentiseringsfilerna.
- Tillförlitliga uppgifter: Välj certifikat och uppgifter för att säkerställa säker användning av olika program.
- Installera från enhetslagring: Installera krypterade certifikat som lagrats i USB-lagringen.
- Rensa uppgifter: Radera ID-uppgifterna från enheten och återställ lösenordet.

# Om enheten

Få åtkomst till enhetsinformationen, redigera enhetsnamnet eller uppdatera enhetsprogramvaran.

Tryck lätt på Om enheten på inställningsskärmen.

# Bilaga

# Felsökning

Innan du kontaktar ett Samsung-servicecenter ska du försöka med följande lösningar. Vissa situationer är kanske inte tillämpliga för din enhet.

#### När du slår på enheten eller under tiden du använder den, blir du ombedd att ange en av följande koder:

- Lösenord: När enhetslåset är aktiverat måste du ange det lösenord du har angett för enheten.
- PIN: När du använder enheten för första gången eller när PIN-kodsfunktionen är aktiverad måste du ange PIN-koden för SIM- eller USIM-kortet. Du kan inaktivera den här funktionen genom att använda menyn Lås SIM-kort.
- PUK: Ditt SIM- eller USIM-kort är spärrat, vanligtvis som resultat av att du har angett fel PINkod flera gånger i följd. Du måste ange den PUK-kod som du fått av tjänsteleverantören.
- PIN2: När du öppnar en meny som kräver PIN2, måste du ange den PIN2 som medföljer SIMeller USIM-kortet. Kontakta din tjänsteleverantör för mer information.

#### Din enhet visar felmeddelanden rörande nätverk eller tjänster

- Om du befinner dig i ett område med svag signal eller dålig täckning kan du förlora kontakten. Gå till ett annat område och försök igen. Under rörelse kan felmeddelanden visas upprepade gånger.
- Du kan inte komma åt vissa alternativ utan en prenumeration. Kontakta din tjänsteleverantör för mer information.

#### Enheten slås inte på

Om batteriet är helt urladdat slås inte enheten på. Ladda batteriet helt innan du slår på enheten.

#### Pekskärmen svarar långsamt eller på fel sätt

- Om du sätter dit ett skyddshölje eller andra tillbehör över pekskärmen kanske den inte fungerar som den ska.
- Om du bär handskar, om dina händer inte är rena när du rör pekskärmen, eller om du trycker på pekskärmen med vassa föremål eller dina fingertoppar kanske pekskärmen inte fungerar som den ska.
- Pekskärmen kan sluta fungera när det är fuktigt eller om den utsätts för vatten.
- Starta om enheten för att rensa tillfälliga programvarufel.
- Se till att enhetens programvara är uppgraderad till senaste versionen.
- Om pekskärmen blir repig eller skadad ska du besöka ett Samsung-servicecenter.

#### Din enhet slutar svara eller har allvarliga fel

Om enheten fryser eller hänger sig kan du behöva stänga program eller slå av enheten och slå på den igen. Om enheten fryser och inte svarar ska du hålla strömknappen och volymknappen nedtryckta samtidigt i mer än 7 sekunder för att starta om.

Om detta inte löser problemet ska du göra en återställning till fabriksdata. På programskärmen trycker du lätt på Inställningar  $\rightarrow$  Säkerhetskopiera och återställ  $\rightarrow$  Återställning till fabriksdata  $\rightarrow$  Återställ enhet  $\rightarrow$  Radera alla. Tänk på att säkerhetskopiera viktiga data på enheten innan du gör en återställning till fabriksdata.

Om problemet fortfarande kvarstår ska du kontakta ett Samsung-servicecenter.

#### Internetanslutningen kopplas ofta ned

- Se till att du inte blockerar enhetens inbyggda antenn.
- Om du befinner dig i ett område med svag signal eller dålig täckning kan du förlora kontakten. Anslutningsproblemen beror eventuellt på problem med tjänsteleverantörens basstation. Gå till ett annat område och försök igen.
- När du använder enheten under förflyttning kan trådlösa nätverk kopplas ifrån på grund av problem med tjänsteleverantörens nätverk.

#### Batteriikonen är tom

Batterinivån är låg. Ladda batteriet.

#### Batteriet laddas inte korrekt (för laddare som är godkända av Samsung)

- Se till att laddaren är ansluten på rätt sätt.
- Byt ut batteriet på ett Samsung-servicecenter.

#### Batteriet laddas ur snabbare än när det först köptes

- När du utsätter enheten eller batteriet för mycket kalla eller varma temperaturer kan den användbara laddningen minskas.
- Batteriförbrukning ökar när du använder meddelandefunktioner eller vissa program såsom spel eller internet.
- Batteriet är en förbrukningsvara och den användbara laddningen kommer att minska med tiden.

#### Enheten är mycket varm vid beröring

När du använder program som kräver mer ström eller använder program på enheten under en längre tid kan enheten bli varm. Detta är normalt och bör inte påverka enhetens livslängd eller prestanda.

#### Felmeddelanden visas vid start av kameran

Din enhet måste ha tillräckligt med minne och batteri för att hantera kameraprogrammet. Om du ser ett felmeddelande när du startar kameran ska du göra följande:

- Ladda batteriet.
- Frigör lite minne genom att överföra filer till en dator eller radera filer från enheten.
- Starta om enheten. Om du fortfarande har problem med kameraprogrammet efter att ha provat dessa tips, ska du kontakta ett Samsung-servicecenter.

#### Bildkvaliteten är sämre än förhandsgranskningen

- Kvaliteten på dina bilder kan variera beroende på omgivningen och de fotograferingstekniker du använder.
- Om du tar bilder i mörka områden, på natten eller inomhus kan bildbrus uppstå eller så kan bilderna bli oskarpa.

#### Felmeddelanden visas när jag öppnar multimediefiler

Om du ser felmeddelanden eller om multimediefiler inte spelas upp när du öppnar dem på enheten ska du pröva följande:

- Frigör lite minne genom att överföra filer till en dator eller radera filer från enheten.
- Se till att musikfilen inte är skyddad av Digital Rights Management (DRM). Om filen är DRMskyddad, ska du se till att du har rätt licens eller nyckel för att spela upp filen.
- Se till att enheten stöder filformaten. Om ett filformat inte stöds, t.ex. DivX eller AC3, ska du installera ett program som stöder det. Bekräfta de filformat som din enhet stöder genom att besöka www.samsung.com.
- Enheten stöder bilder och videor som har tagits eller spelats in med enheten. Bilder och videor från andra enheter fungerar eventuellt inte på rätt sätt.
- Enheten stöder multimediefiler som är godkända av din nätverksleverantör eller leverantörer av ytterligare tjänster. Visst innehåll som cirkulerar på internet, såsom ringsignaler, videor eller bakgrunder, fungerar eventuellt inte på rätt sätt.

#### En annan Bluetooth-enhet hittas inte

- Kontrollera att den trådlösa Bluetooth-funktionen är aktiverad på enheten.
- Se till att den trådlösa Bluetooth-funktionen är aktiverad på enheten du vill ansluta till.
- Se till att enheten och den andra Bluetooth-enheten ligger inom det längsta avståndet för Bluetooth (10 m).

Om förslagen ovan inte hjälper dig att lösa problemet kontaktar du ett Samsung-servicecenter.

#### Ingen anslutning upprättas när du ansluter enheten till en dator

- Se till att den USB-kabel som du använder är kompatibel med enheten.
- Se till att du har rätt drivrutin installerad på datorn och att den har uppdaterats.
- Om du använder Windows XP ska du se till att du har Windows XP Service Pack 3 eller högre installerat på datorn.

#### Enheten hittar inte din nuvarande plats

GPS-signaler kan hindras på vissa platser, t.ex. inomhus. Ställ in enheten på att använda Wi-Fi eller ett mobilnätverk för att hitta din nuvarande plats i dessa situationer.

#### Data som lagrats på enheten har förlorats

Säkerhetskopiera alltid alla viktiga data som finns lagrade på enheten. Annars går det inte att återställa data som blivit skadade eller som förlorats. Samsung är inte ansvarigt för förlust av data som finns lagrade på enheten.

#### Ett litet glapp visas runt utsidan av enhetens hölje

- Det här glappet är en nödvändig tillverkningsfunktion och vissa mindre rörelser eller vibrationer i delar kan uppstå.
- Med tiden kan friktionen mellan delar leda till att det här glappet ökar något.

# Ta bort batteriet

- För att ta bort batteriet <u>måste</u> du besöka ett auktoriserat servicecenter med de anvisningar som tillhandahålls.
- För din egen säkerhet <u>får du inte försöka ta bort</u> batteriet. Om batteriet inte tas bort på rätt sätt kan det leda till skador på batteriet och enheten, orsaka personskador och/eller leda till att det inte är säkert att använda enheten.
- Samsung ansvarar inte för skador eller förlust (inomkontraktuellt eller utomkontraktuellt, inklusive oaktsamhet) som kan uppstå genom att dessa varningar och anvisningar inte har följts noggrant, annat än dödsfall eller personskador som orsakats av Samsungs oaktsamhet.
- 1 Ta ur minneskortet från enheten.
- 2 Passa in enhetens öppningsverktyg i skarven mellan enhetens skärm och bakstycket. Börja sedan att lösgöra skärmen från bakstycket genom att försiktigt bända isär dem med verktyget.
- **3** Fortsätt att passa in verktyget och bända isär skärmen och bakstycket i täta intervall runtom hela enheten.
- 4 När skärmen har kopplats loss separerar du skärmen och bakstycket.
  Lägg sedan bakstycket åt sidan och placera skärmen vänd nedåt på en plan arbetsyta.
- 5 Koppla bort batterikontakterna.
- 6 Dra upp luckan från batteriet och dra i den för att ta ur batteriet.

Behöver du hjälp eller har frågor, hänvisar vi till www.samsung.se. Klicka på "SUPPORT"=>"Hjälp & felsökning" och välj sedan produktgrupp och produkttyp Alternativt ring vår kundsupport tfn: 0771-SAMSUNG (7267864)

# Upphovsrätt

Copyright © 2015 Samsung Electronics

Den här bruksanvisningen skyddas av internationell upphovsrättslagstiftning.

Ingen del i den här bruksanvisningen får reproduceras, distribueras, översättas eller överföras i någon form eller på något sätt, elektroniskt eller mekaniskt, inklusive fotokopiering, inspelning och lagring i system för lagring av och åtkomst till information, utan föregående skriftligt samtycke från Samsung Electronics.

# Varumärken

- SAMSUNG och logotypen för SAMSUNG är registrerade varumärken som tillhör Samsung Electronics.
- Bluetooth<sup>®</sup> är ett registrerat varumärke som tillhör Bluetooth SIG, Inc. i hela världen.
- Wi-Fi<sup>®</sup>, Wi-Fi Protected Setup<sup>™</sup>, Wi-Fi Direct<sup>™</sup>, Wi-Fi CERTIFIED<sup>™</sup> och logotypen för Wi-Fi är registrerade varumärken som tillhör Wi-Fi Alliance.
- Alla andra varumärken och upphovsrätter tillhör respektive ägare.